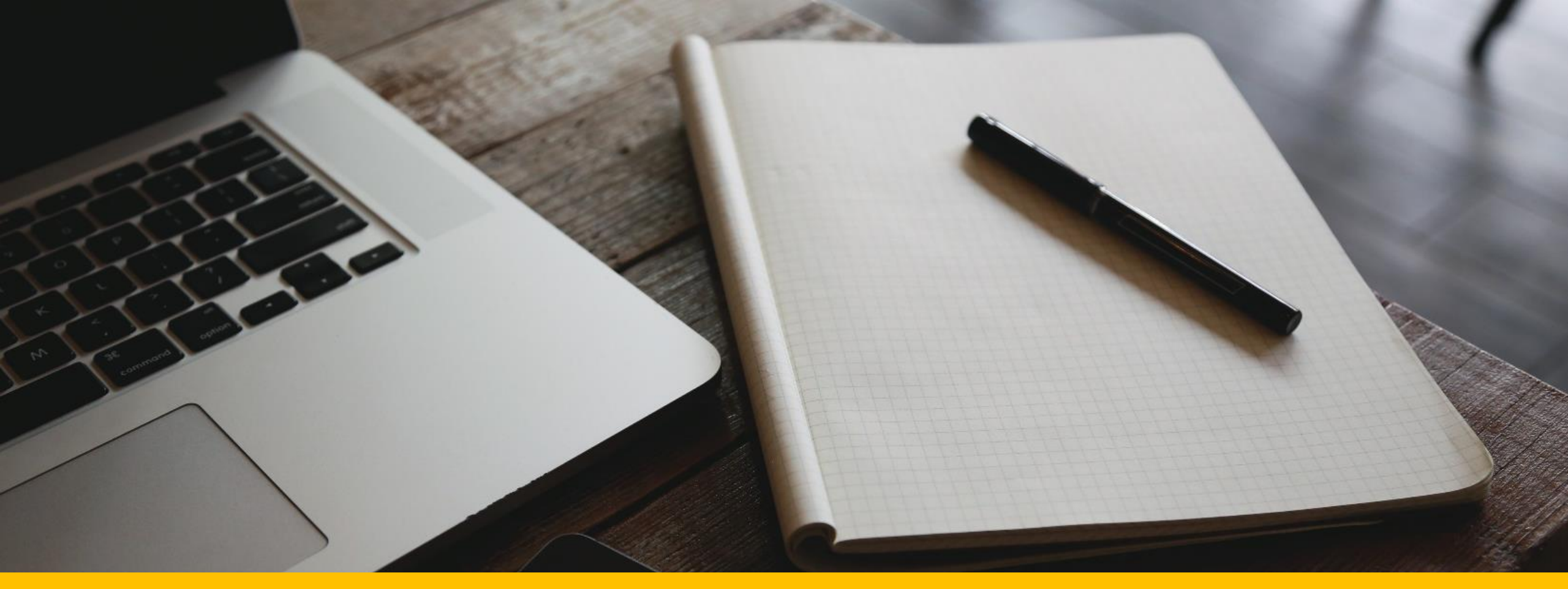

#### Cómo la biblioteca mejora tu rendimiento académico 5 de octubre de 2017

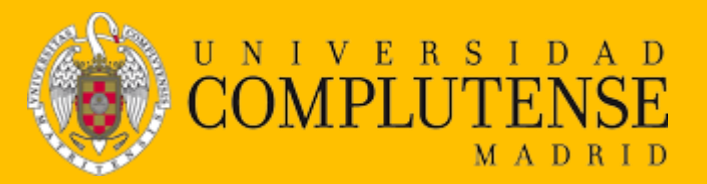

Carmen Muñoz Serrano Mar Sanz Luengo Biblioteca de la Facultad de Veterinaria UCM

# Información

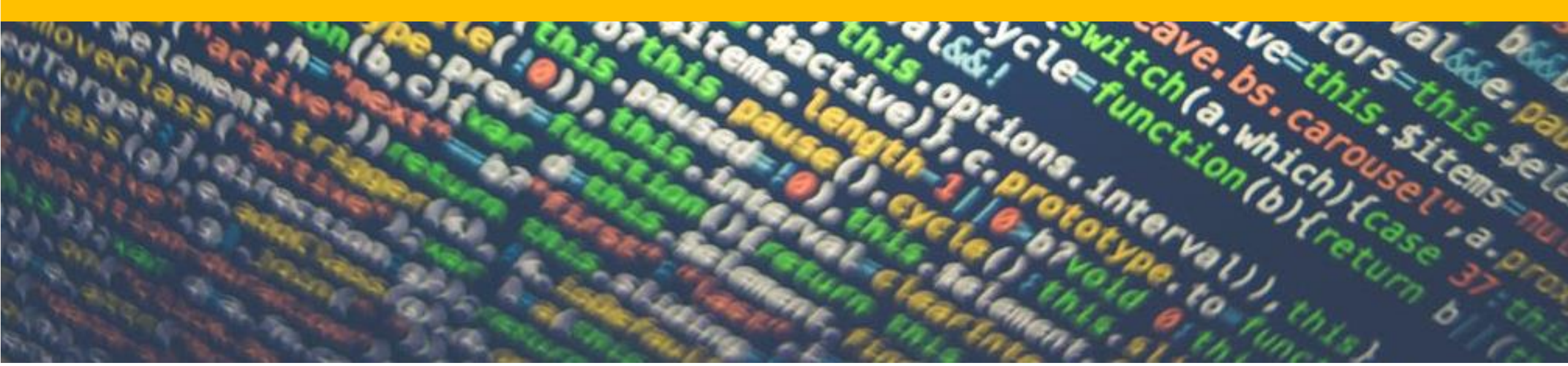

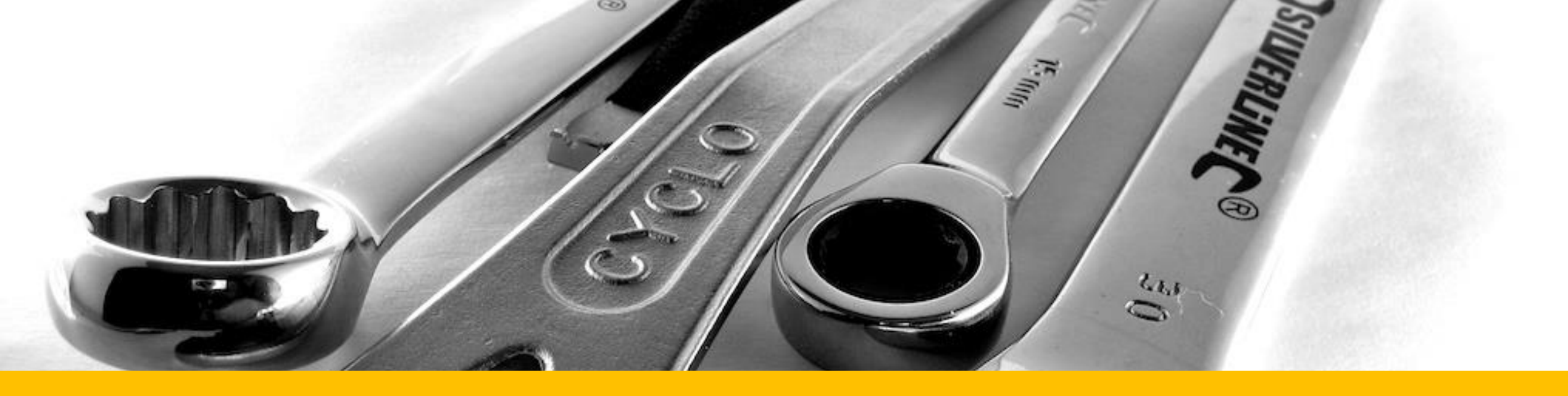

## Herramientas de búsqueda

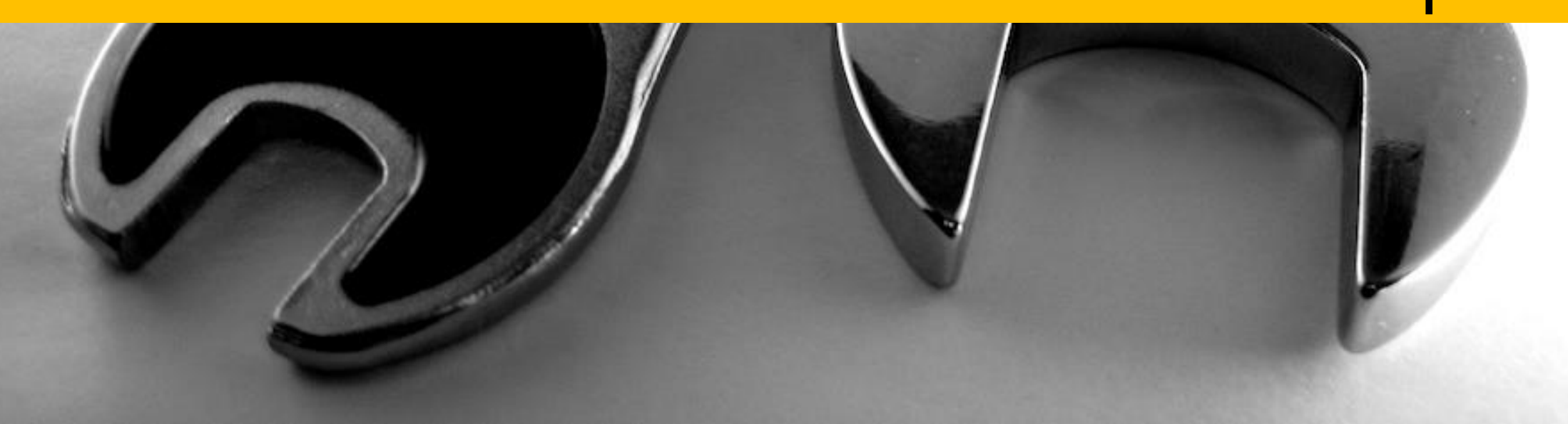

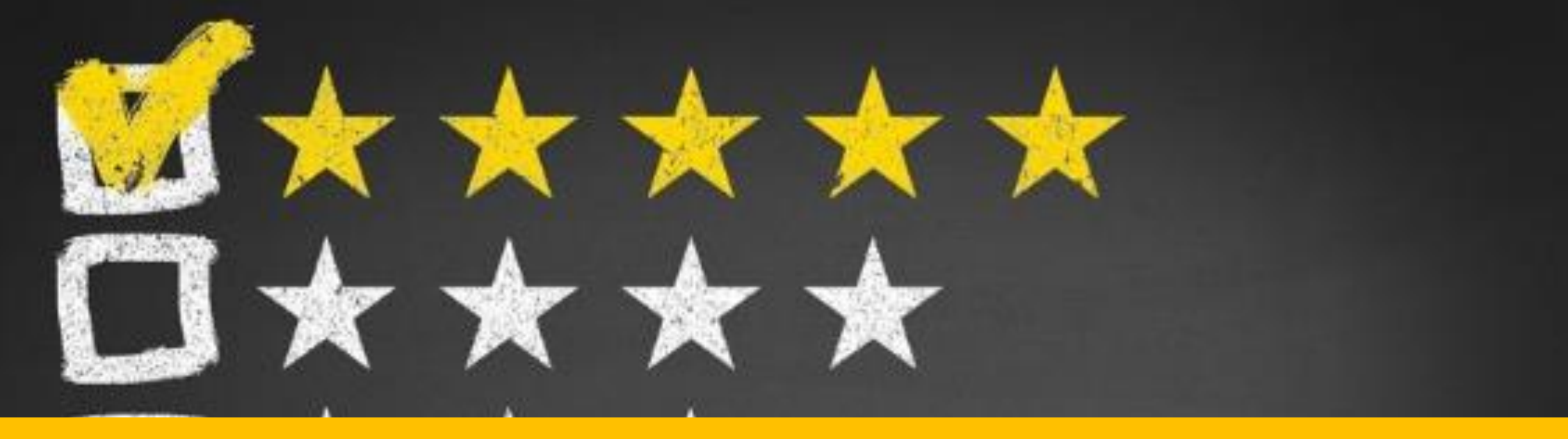

## Herramientas de evaluación

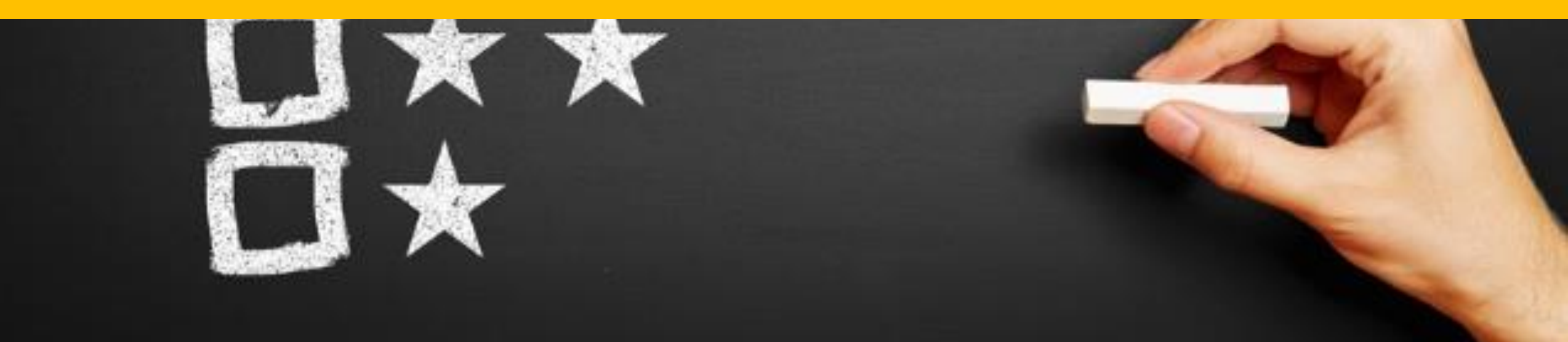

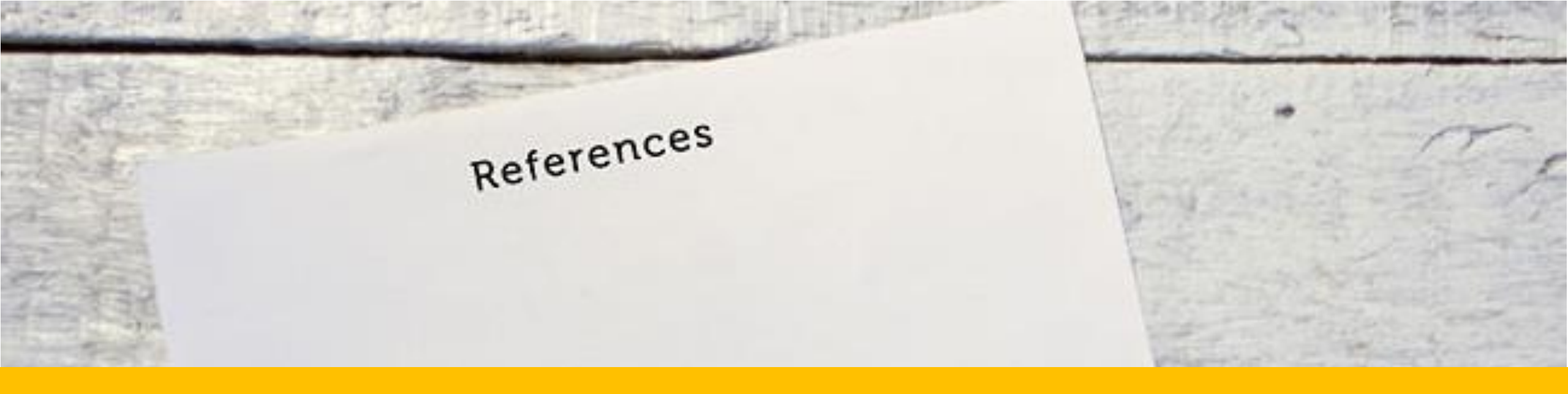

## Gestores bibliográficos

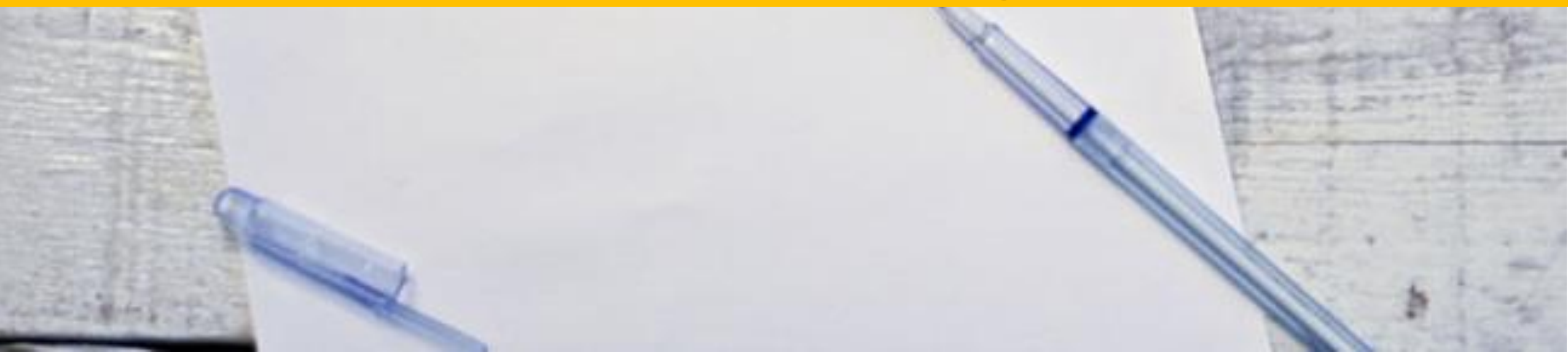

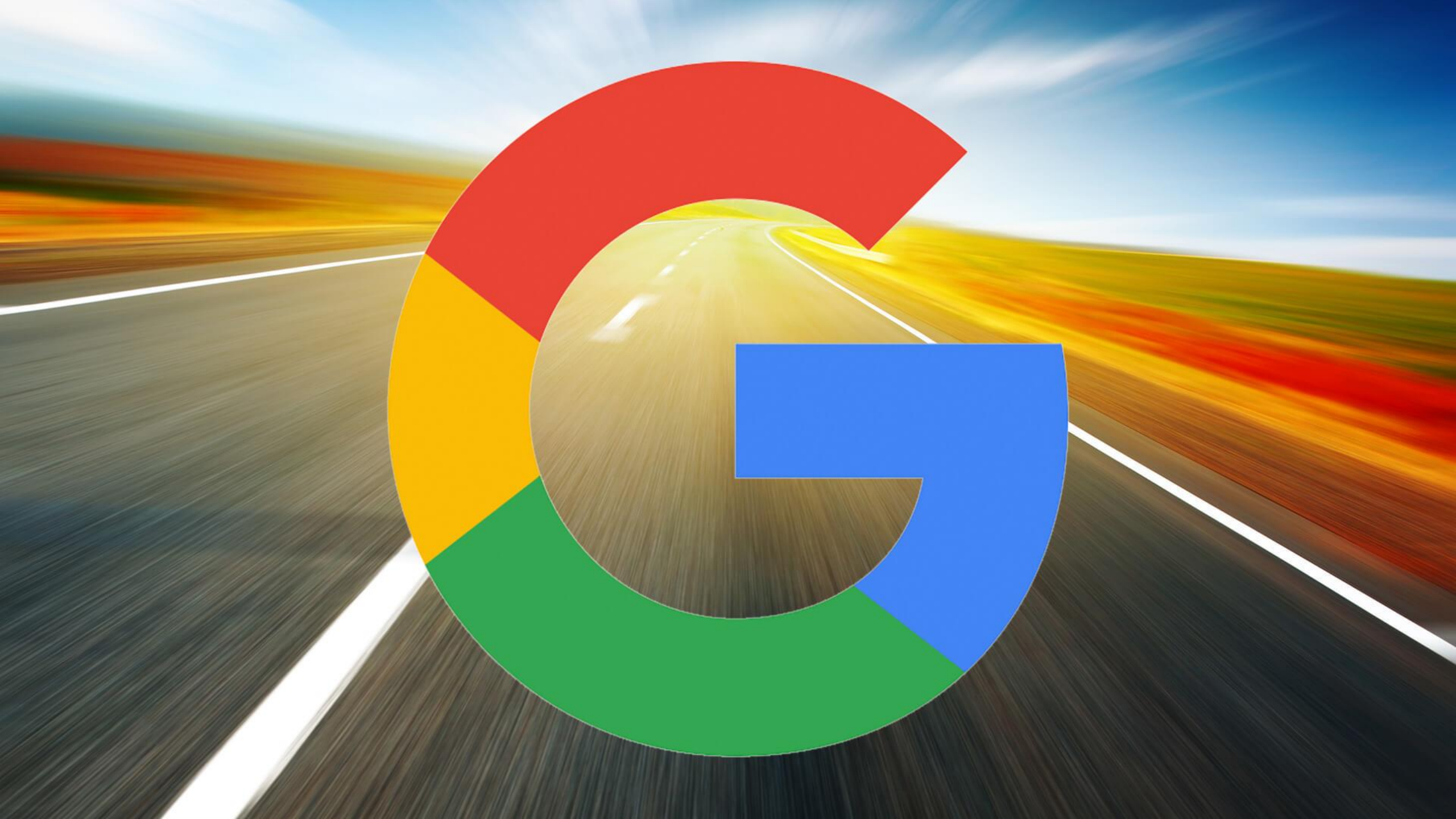

#### Cómo encontrar la información que te interesa en Internet: Google

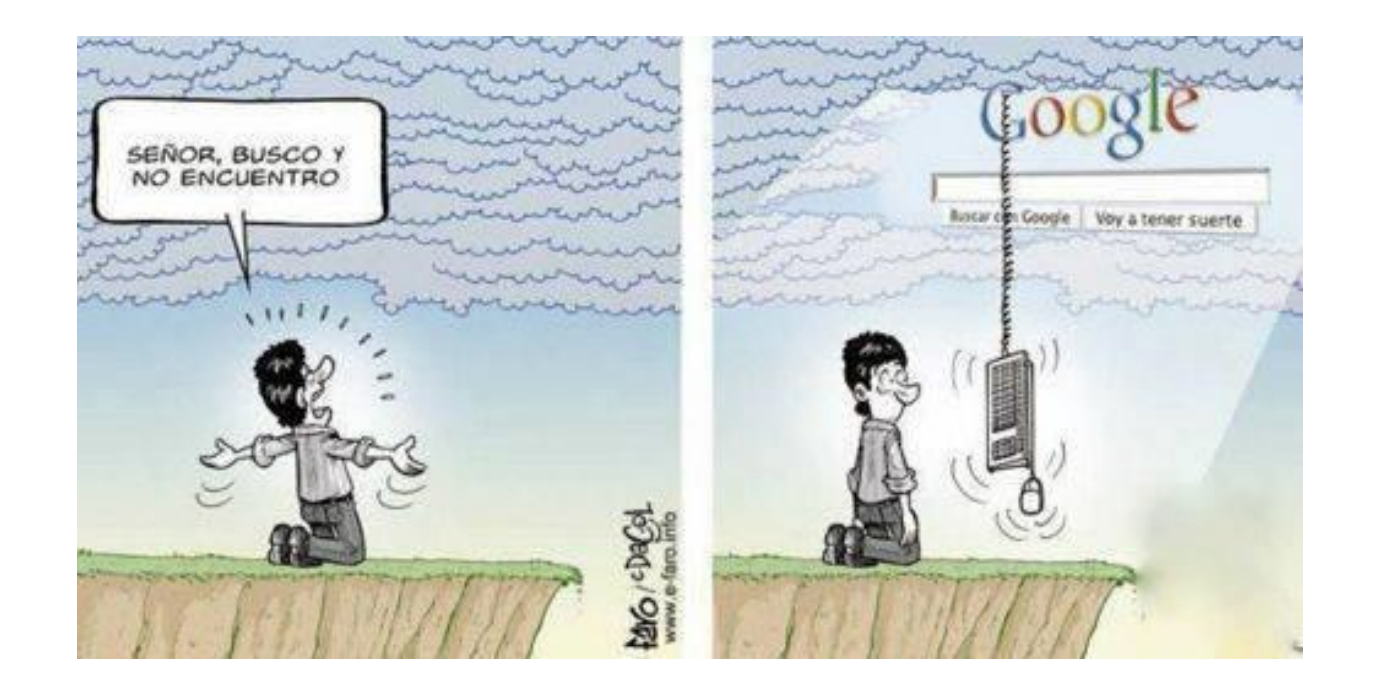

Conviene que te **asegures** de que las **fuentes** a las que accedas en **Internet** sean **fiables**.

## **Criterios** que pueden servir para **evaluar recursos web**<sup>1</sup>:

1. Martínez Rodríguez, LJ. Cómo buscar y usar información científica: guía para estudiantes universitarios 2016 [en línea]. 2016 [Consulta: 16 septiembre 2017]. Disponible en: http://eprints.rclis.org/29934/7/Como buscar usar informacion 2016.pdf

| URL       | Consistencia |
|-----------|--------------|
| Sitio web | Objetividad  |
| Autoría   | Diseño       |
| Vigencia  | Relevancia   |
| Finalidad | Suficiencia  |
| Rigor     | Conclusión   |

#### Cómo buscar con Google lo que necesitas

Conoce los trucos de búsqueda

http://www.google.com/intl/es\_ALL/insidesearch/tipstricks/all.html

Utiliza la búsqueda avanzada

http://www.google.es/advanced\_search

- Emplea los operadores especiales
  - para buscar una frase exacta // //

"peste porcina africana"

filetype: — para buscar un tipo de documento específico

<u>"peste porcina africana" filetype:pdf</u>

site: para buscar dentro de un sitio web

"peste porcina africana" site:oie.int

Usa Verbatim, la búsqueda textual

Herramientas de búsqueda 🛁 Todos los resultados 🗸 📥 Verbatim

Busca trabajos académicos y las citas que han recibido en Google Académico http://scholar.google.es

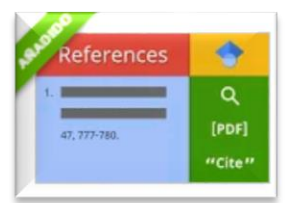

#### Google Académico y Google NO siempre proporcionan el texto completo

| Google                          | Duration of viraemia infectious to Culicoides sonorensis in bluetongue virus-i 💌 🔍                                                                                                    |
|---------------------------------|----------------------------------------------------------------------------------------------------|
| Académico                       |                                                                                                    |
| Artículos<br>Mi biblioteca      | Duration of viraemia infectious to Culicoides sonorensis in bluetongue virus-<br>infected cattle and sheep<br>KR Bonneau, CD DeMaula, BA Mullens Veterinary, 2002 - Elsevier<br>The duration of viraemia infectious to Culicoides sonorensis (C. sonorensis) was evaluated |
| Cualquier momento<br>Desde 2016 | in bluetongue virus (BTV)-infected sheep and cattle by feeding laboratory-reared C.<br>sonorensis directly on the skin of ruminants that previously were infected with BTV by<br>Citado por 130 Artículos relacionados Las 7 versiones Citar Guardar                       |

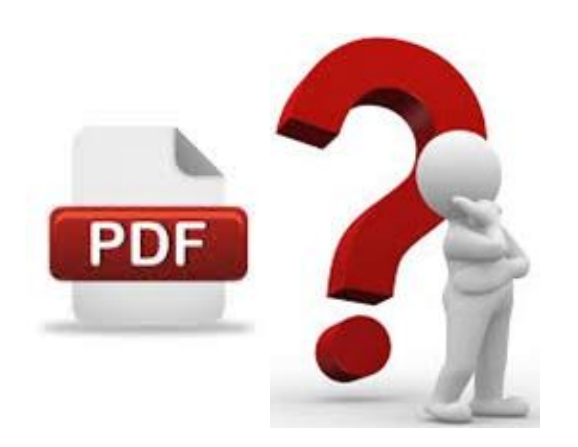

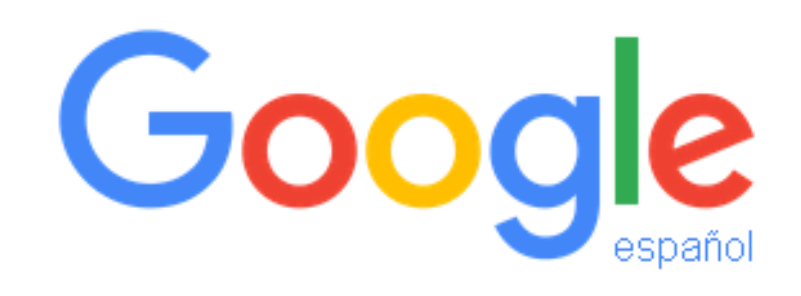

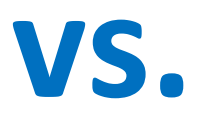

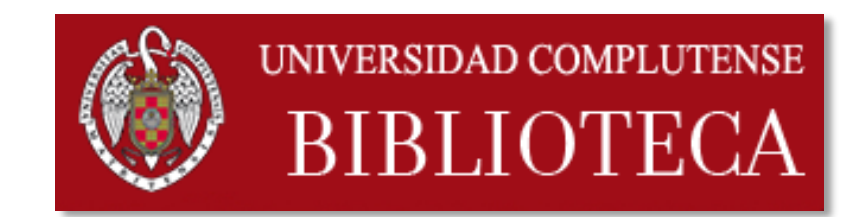

#### La biblioteca vs. Google

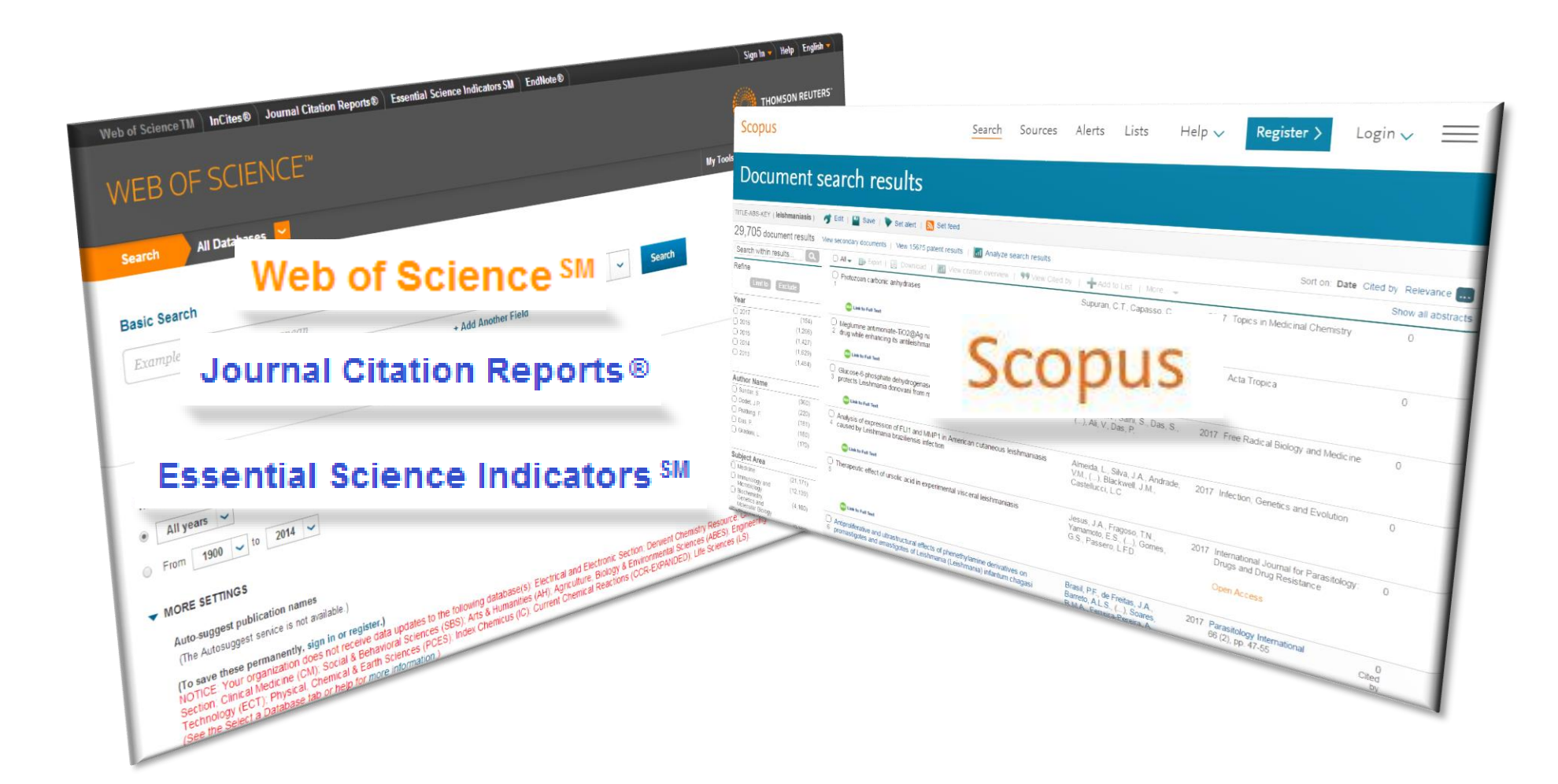

#### La web de la Biblioteca Complutense

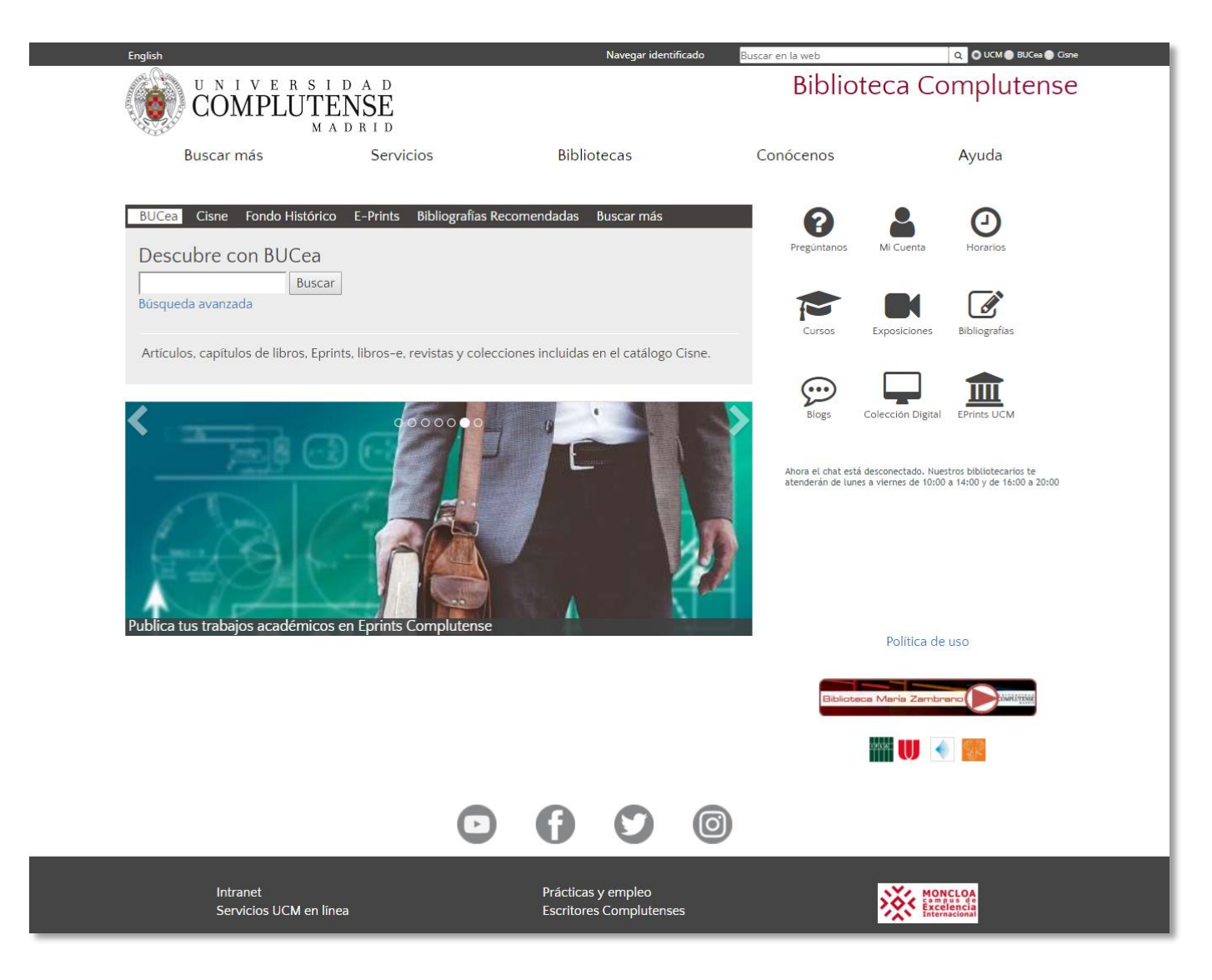

#### http://biblioteca.ucm.es/

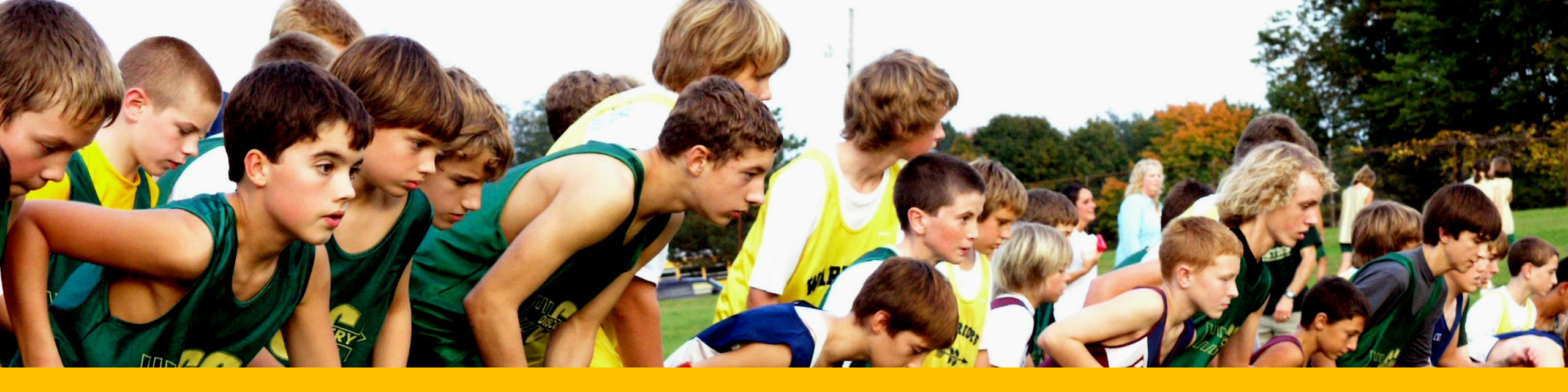

## Empezamos a buscar

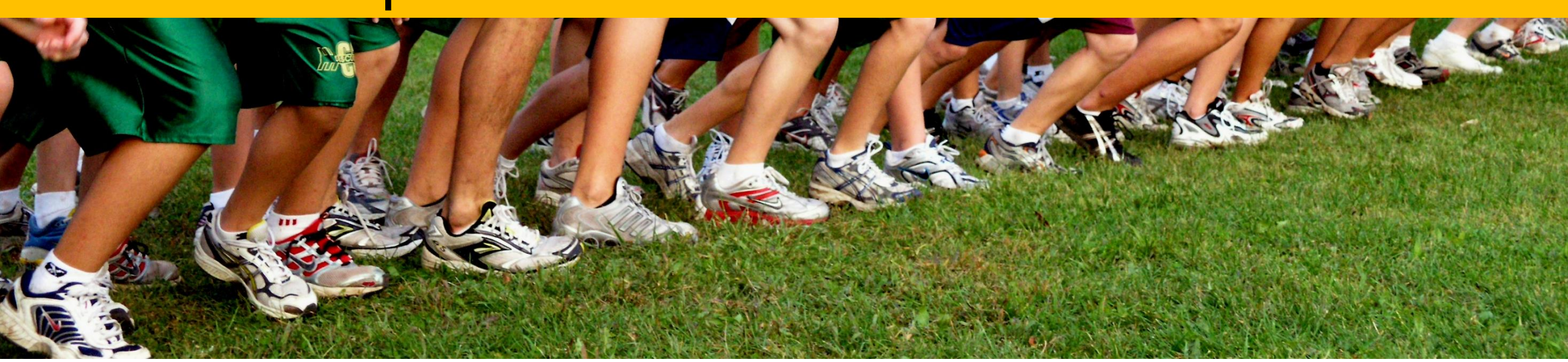

#### ¿Cómo elaboro una estrategia de búsqueda?

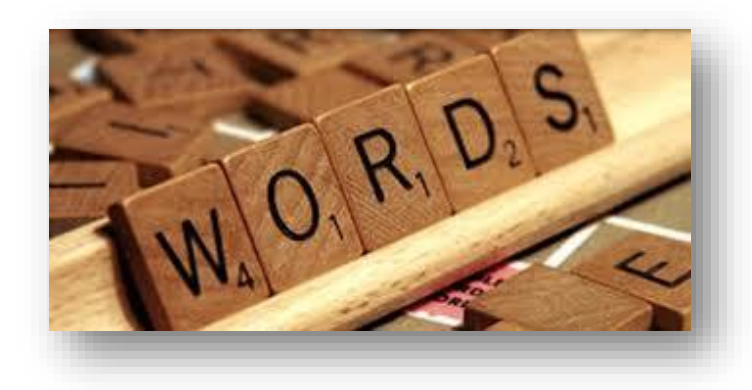

Palabras clave. Lenguaje natural

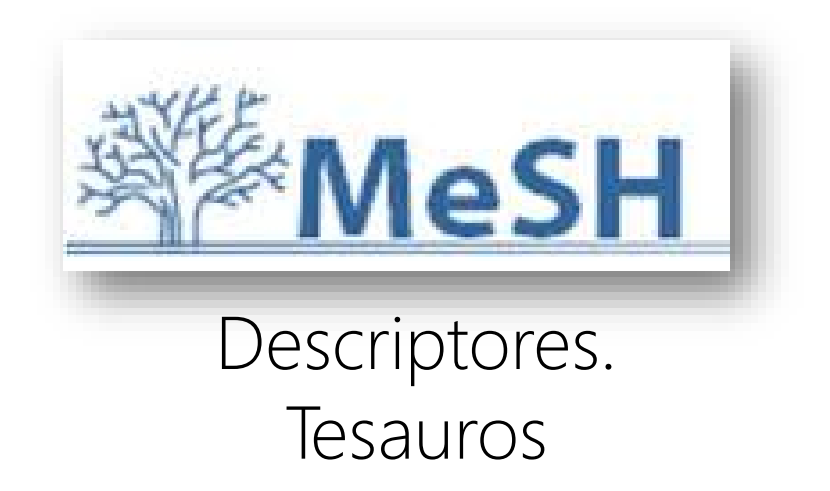

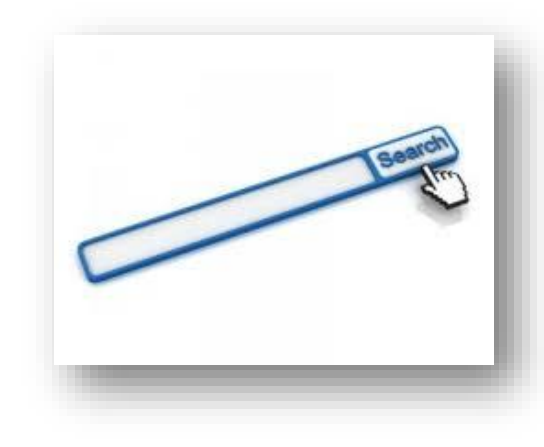

Inglés

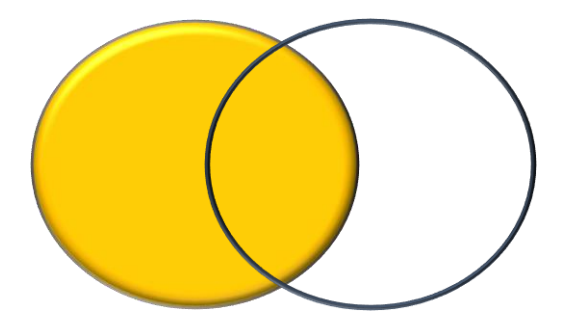

Operadores de búsqueda

#### Operadores de búsqueda

| AND   | cáncer AND pulmón                            | Recupera sólo los<br>registros que incluyen<br>ambos términos a la vez.                                     |
|-------|----------------------------------------------|----------------------------------------------------------------------------------------------------|
| OR    | cáncer OR pulmón                             | Recupera los registros<br>que contienen cualquiera<br>de los términos.                                      |
| NOT   | cáncer NOT pulmón                            | Recupera los registros<br>que contienen el primero<br>de los términos, pero no<br>el segundo.               |
| *     | cancer*<br>cáncer, canceroso,<br>cancerígeno | Recupera los registros<br>que contienen términos<br>que empiecen por la raíz.                               |
| 11 11 | "cáncer de pulmón"                           | Recupera los registros<br>que contienen los<br>términos juntos en la<br>misma frase y en el<br>mismo orden. |

#### ¿Qué información estamos buscando? ¿dónde localizarla?

Libros

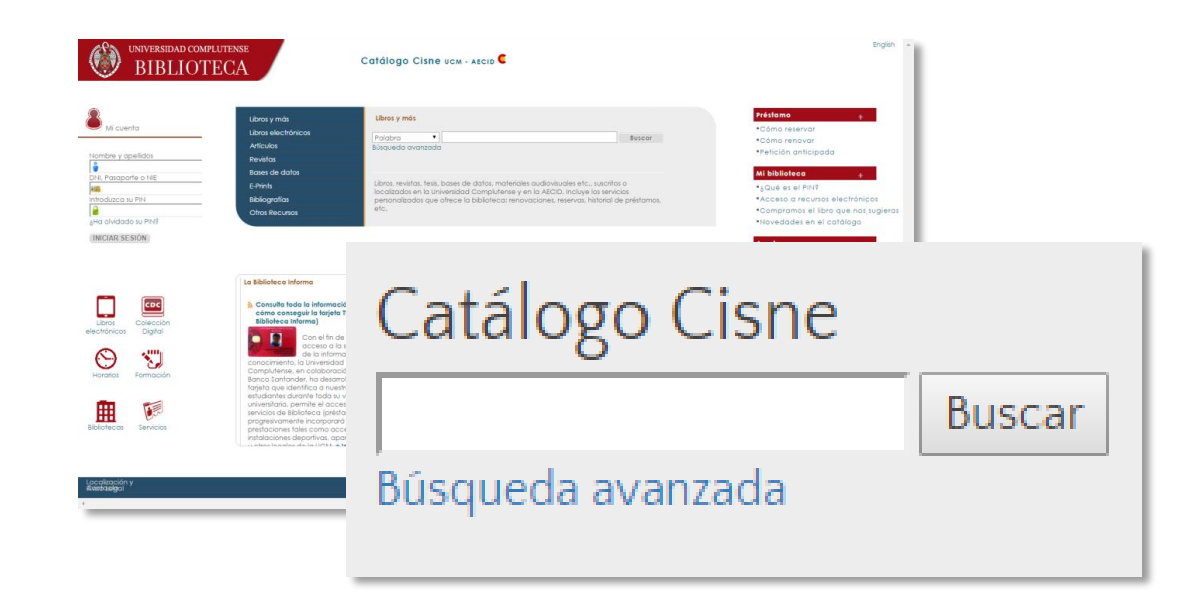

#### Artículos de revistas

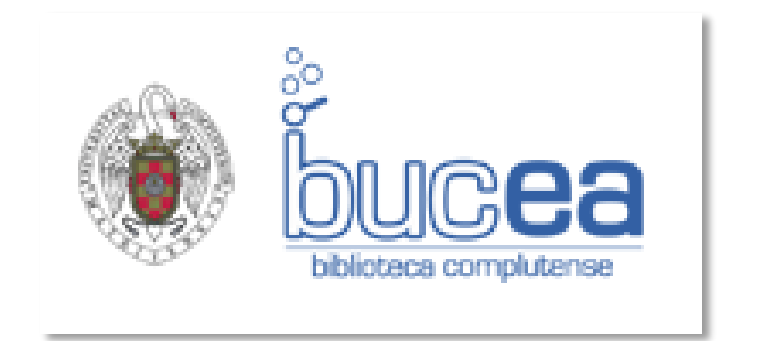

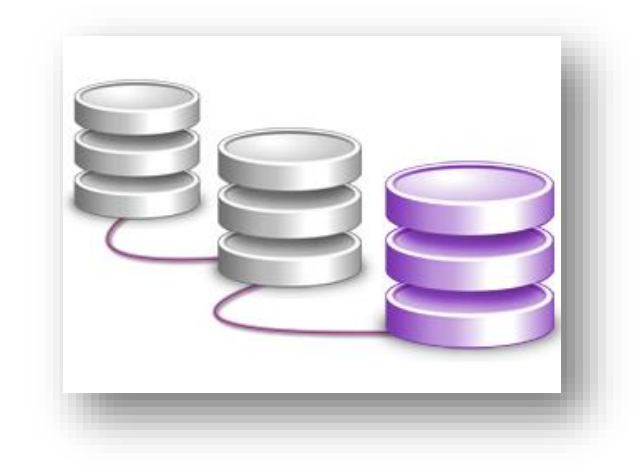

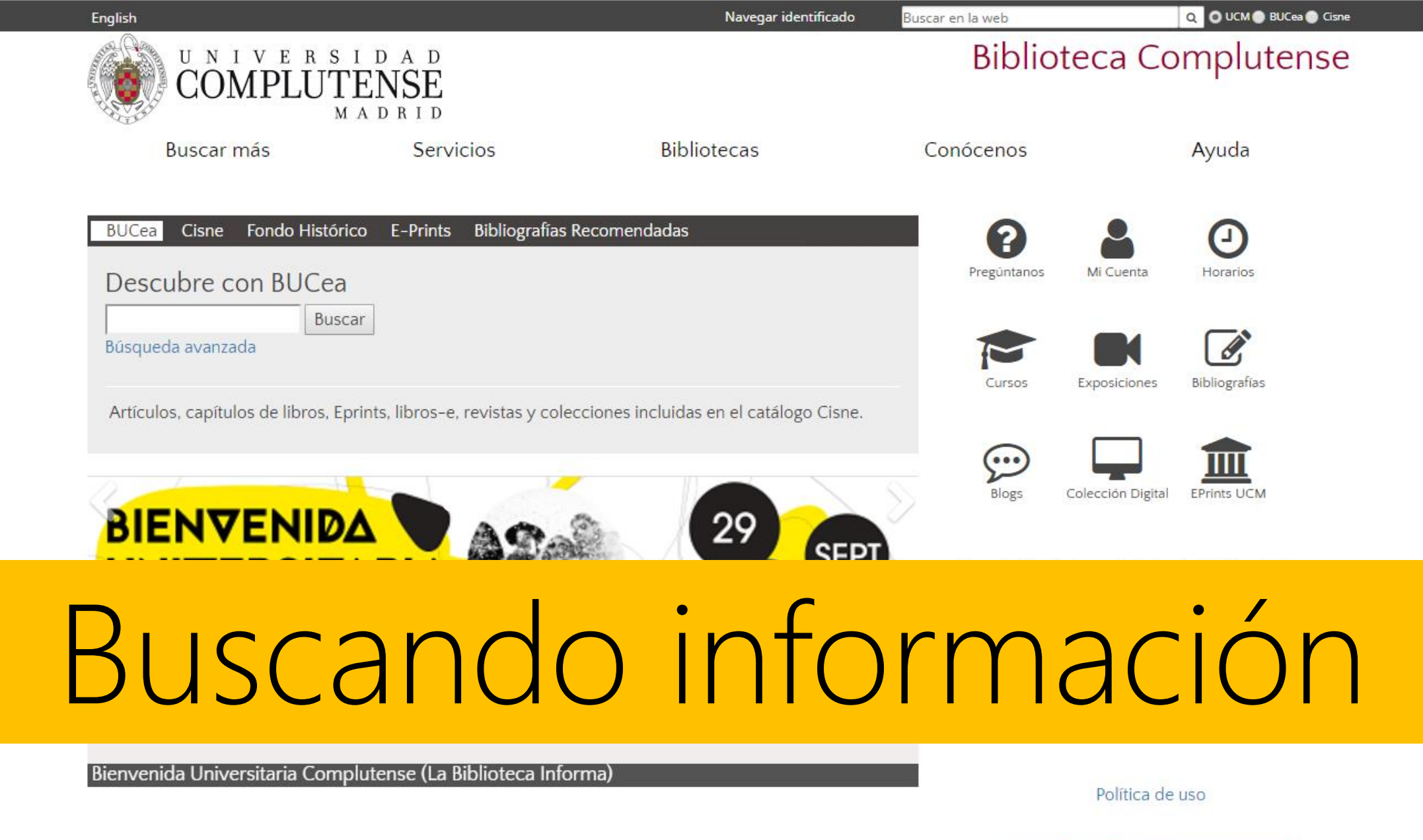

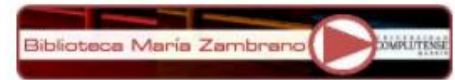

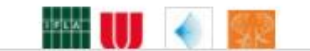

#### Herramientas de búsqueda de la Biblioteca

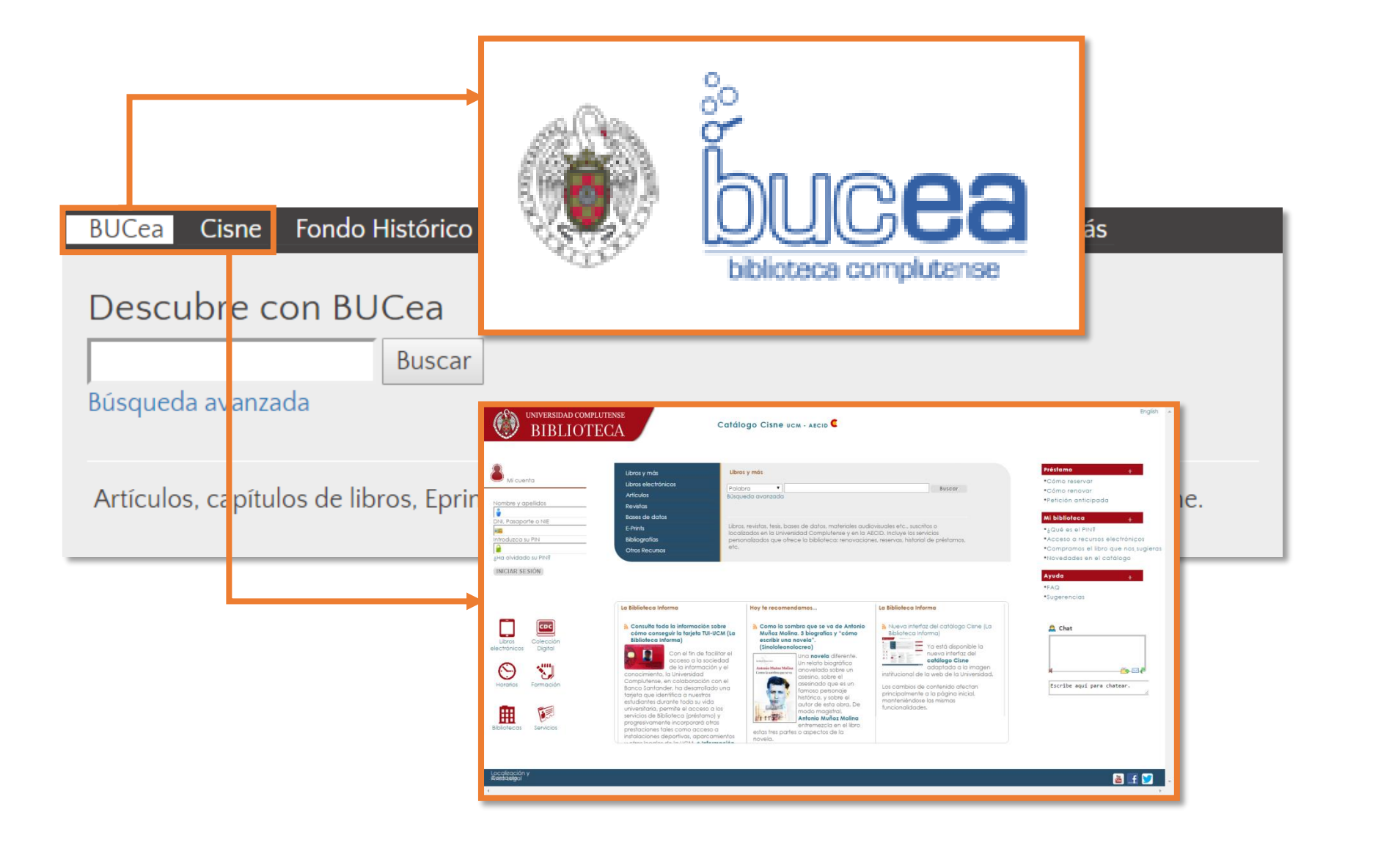

#### Herramientas de búsqueda de la Biblioteca

| Eng          | lish                                                                                       | Navegar identificado Buscar en la web                                                                                                    | Q O UCM O BUCea O Cisne                                                                                      |                      |
|--------------|--------------------------------------------------------------------------------------------|----------------------------------------------------------------------------------------------------|----------------------------------------------------------------------------------------------------|----------------------|
| A COUNTRY OF | COMPLUTENSE                                                                                | Biblioteca (                                                                                                    | Complutense                                                                                                  |                      |
| 9            | Buscar más S                                                                               | Buscar más                                                                                                    |                                                                                                    |                      |
|              | BUCea<br>Cisne t <mark>órico E-Pri</mark><br>E-Prints ea<br>Colecciones-e <sub>uscar</sub> | Libros-e       Libros digitalizados       Artículos       Revistas       Bases de datos       Tesis Complutenses         Películas       Grabaciones sonoras       Mapas       Partituras       Documentación sobre la UE         Libros electrónicos       Buscar         Acceso a la colección de libros electrónicos suscritos por la Universidad Complutense | Dónde buscar<br>• Artículos<br>• Revistas<br>• Bases de datos<br>• Libros electrónicos                       |                      |
|              | Libros electrónicos<br>Artículos                                                           | <ul> <li>Recursos cooperativos con participación de la BUC</li> <li>Google libros<br/>Más de 20 millones de libros digitalizados, muchos en texto completo</li> <li>Worldcat</li> </ul>                                                                                                    | <ul> <li>Bibliografias</li> <li>Tesis digitales</li> <li>Principales recursos</li> <li>Biblioteca</li> </ul> | de la                |
|              |                                                                                            | <ul> <li>Catálogo unificado de miles de bibliotecas de todo el mundo</li> <li>Dialnet Portal bibliográfico de literatura científica fundamentalmente hispana </li> <li>Biblioteca Digital HathiTrust Colecciones digitales de más de 80 bibliotecas académicas y de investigación mundiales</li></ul>                                                            | <ul> <li>BUCea</li> <li>Cisne</li> <li>Eprints</li> <li>Colección Digital Complute</li> </ul>                | ense                 |
|              |                                                                                            | <ul> <li>The European Library<br/>Reúne las colecciones digitales de las principales bibliotecas nacionales y de investigación europeas</li> <li>Google Académico<br/>Todo tipo de documentos con índices de citas de autores</li> <li>Catálogos de otras bibliotecas</li> </ul>                                                                                 | Otros recursos de la<br>Revistas Científicas Comple<br>Portal de Revistas Culturale<br>Documentos de Trabaio | UCM<br>utenses<br>es |
|              |                                                                                            | <ul> <li>Iniciativas docentes</li> <li>Biblioteca Virtual de la Filología Española<br/>Directorio bibliográfico de diccionarios, gramáticas, libros de historia de la lengua, de ortografía, ortología, prosodia,<br/>métrica, diálogos</li> </ul>                                                                                                    | <ul> <li>Archivo General</li> <li>Tesauro</li> <li>Novedades</li> </ul>                                      |                      |

#### Bibliografías recomendadas

| UCea Cisne For                              | ndo Histórico E-I                                                                                                    | Prints Bibliografías Recomenda                                                                                                    | das                                                                    |                |                                         |
|---------------------------------------------|----------------------------------------------------------------------------------------------------|----------------------------------------------------------------------------------------------------|------------------------------------------------------------------------|----------------|-----------------------------------------|
| Bibliografías re                            | comendada                                                                                                    | s por los profes <mark>ores</mark>                                                                                                    |                                                                        |                |                                         |
| epidemiologia                               | Buscar                                                                                                    |                                                                                                    |                                                                        |                |                                         |
| 🖲 Por asignaturas 🔘 Por r                   | naterias 🔘 Por profeso                                                                                                    | r                                                                                                    |                                                                        |                |                                         |
| Documentos recome<br>materia organiza los ( | Profesor<br>do<br>Asignatura<br>Información adicional                                                                                | Fuente López, Ricardo de la (Coordinador)<br>Carrión Herrero, Francisco Javier<br>Cid Vázquez, María Dolores<br>Moreno Romo, Miguel Ángel<br>Ruiz Santa Quiteria Serrano de la Cruz, José Antoni<br>Epidemiología (código 803797). Grado en Veterino<br>803797<br>Curso 1º. Obligatoria. Cuatrimestral. 3,0 Créditos<br>Facultad de Veterinaria, Departamento de Sanida<br>Es aconsejable comprobar en el catálogo la dispo<br>traducciones. | o<br>Iria<br>Id Animal<br>nibilidad de más                             | ejemplares, ot | ras ediciones o                         |
|                                             |                                                                                                    | Bibliografía recomen                                                                                                    | dada                                                                   |                |                                         |
|                                             | Veterinary epidemiology                                                                                                    | / Michael Thrusfield                                                                                                    | Thrusfield,                                                            | Signatura      | ***Documento electronico                |
|                                             |                                                                                                    |                                                                                                    | Thrusfield                                                             |                | 0000000                                 |
|                                             | Epidemiología veterinari                                                                                                    | a / Michael Thrusfield                                                                                                    | Michael V.                                                             |                |                                         |
|                                             | Epidemiología veterinari.<br>Veterinary epidemiologia                                                                                | a / Michael Thrusfield<br>c research / Ian Dohoo, Wayne Martin, Henrik Stryhn                                                                                                    | Michael V.<br>Dohoo, Ian                                               |                |                                         |
|                                             | Epidemiología veterinari<br>Veterinary epidemiologi<br>Introduction to veterinary<br>Hans Houe, Annette K                            | a / Michael Thrusfield<br>c research / Ian Dohoo, Wayne Martin, Henrik Stryhn<br>y epidemiology [: internationally reviewed] / edited by                                                                                                    | Michael V.<br>Dohoo, Ian<br>(Varios autores)                           |                | ***Documento electronico<br>asociado*** |
|                                             | Epidemiología veterinari<br>Veterinary epidemiologi<br>Introduction to veterinar<br>Hans Houe, Annette K<br>Epidemiology : an introd | a / Michael Thrusfield<br>c research / Ian Dohoo, Wayne Martin, Henrik Stryhn<br>y epidemiology [: internationally reviewed] / edited by<br>uction / Kenneth J. Rothman                                                                                                    | Michael V.<br>Dohoo, Ian<br>(Varios autores)<br>Rothman,<br>Kenneth J. |                | ***Documento electronico<br>asociado*** |

La biblioteca crea y mantiene páginas web en las que aparecen los materiales recomendados por los profesores para sus asignaturas:

libros, artículos de revistas, recursos web, libros y revistas electrónicas...

#### Libros electrónicos

| English                                                         |                                                      | Navegar identificad                                                  | lo Buscar en la web                                                                                                    | Q 0 UCM 🔵          | BUCea 🔵 Cisne                                                                                                    |
|-----------------------------------------------------------------|------------------------------------------------------|----------------------------------------------------------------------|----------------------------------------------------------------------------------------------------|--------------------|----------------------------------------------------------------------------------------------------|
| UNIVERSID<br>COMPLUTEN<br>MAD                                   | A D<br>SE<br>R I D                                   |                                                                      | Bibliote                                                                                                    | eca Complut        | tense                                                                                                    |
| Buscar más                                                      | Servicios                                            | Bibliotecas                                                          | Conócenos                                                                                                    | Ayuda              |                                                                                                    |
| BUCea<br>Cisne tórico E<br>E-Prints ea                          | -Prints Bibliografía                                 | as Recomendadas                                                      | Pregúntanos                                                                                                    | Mi Cuenta Horarios |                                                                                                    |
| Colecciones-e<br>Libros electrónicos<br>Artículos<br>, Eprints, | Ib<br>Buscador<br>fisiologia veterina<br>o-9 A B C D | electrónicos<br>de libros electrónico<br>aria Buscar<br>EFGHIJKLMNOP | at the set of the set of the set |                    | <page-header><page-header><figure><figure><text><text><text><text><text><text></text></text></text></text></text></text></figure></figure></page-header></page-header> |

#### Libros electrónicos de Veterinaria y CyTA

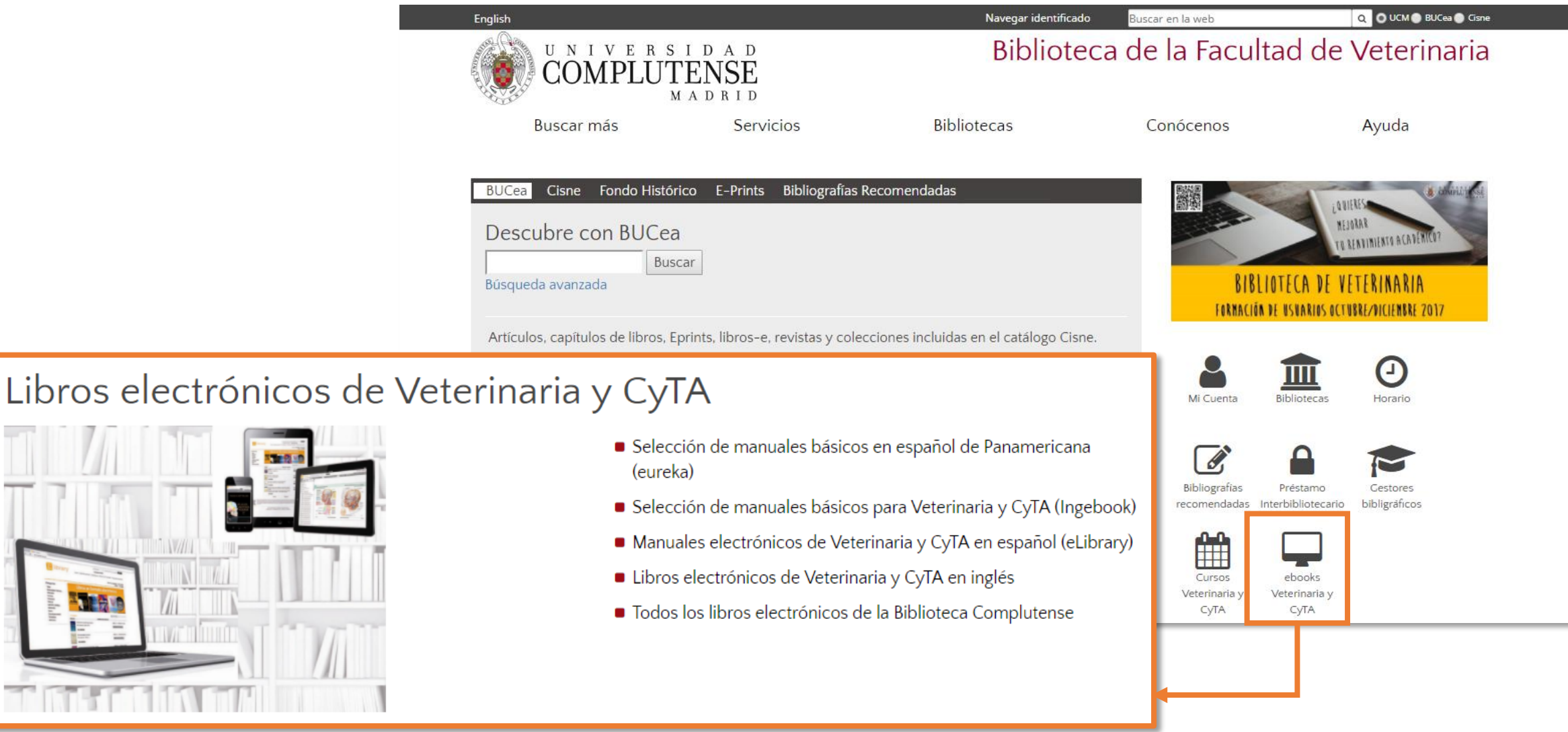

#### Revistas

Seleccionamos <u>Cisne</u>, introducimos en la caja de búsqueda el nombre de la revista abreviado o extenso y pinchamos <u>Buscar</u>.

| BUCea                 | Cisne                      | Fondo I        | listórico                       | E-Prints                       | Bibliogra          | afías Recom          | endadas          | Buscar más                                      |
|-----------------------|----------------------------|----------------|---------------------------------|--------------------------------|--------------------|----------------------|------------------|-------------------------------------------------|
|                       |                            |                |                                 |                                |                    |                      |                  |                                                 |
| Catál                 | ogo C                      | isne           |                                 | _                              |                    |                      |                  |                                                 |
|                       |                            |                | _                               |                                |                    |                      |                  |                                                 |
| animal f              | eed scie                   | nce and        | Buscar                          |                                |                    |                      |                  |                                                 |
| Búsqueo               | da avanza                  | da             |                                 |                                |                    |                      |                  |                                                 |
|                       |                            |                |                                 |                                |                    |                      |                  |                                                 |
|                       |                            |                |                                 |                                |                    |                      |                  |                                                 |
|                       |                            |                |                                 |                                |                    |                      |                  |                                                 |
| Título                |                            | Animal fe      | ed science and                  | technology : a                 | an international s | cientific journal co | overing researc  | h on <mark>animal</mark> nutrition, feeding and |
| Publicació            | òn                         | Amsterda       | <b>gy</b><br>am [etc.] : Elsevi | ier <mark>Science</mark> , 197 | 76-                |                      |                  |                                                 |
| Fond                  |                            | Vás detalles   | Documentos                      | relacionados                   | Más información    |                      |                  |                                                 |
|                       |                            |                |                                 |                                |                    |                      |                  |                                                 |
| Acceso al documento   |                            |                |                                 |                                |                    |                      |                  |                                                 |
| Texto co<br>Collectio | ompleto [Scie<br>on 2017]. | enceDirect Fre | edom                            | 01 enero 199                   | 95-                |                      | 🕕 Descripo       | ión                                             |
| Ubicació              | n                          | Bca. Ve        | eterinaria-Hemer                | oteca                          |                    |                      |                  |                                                 |
| Signatur<br>En Bca    | а                          | PP 293         | bis<br>•• (1004) 1005-2         | 007 (2008-200                  | 0) 2010-2011 (20   | 12)                  |                  |                                                 |
| Ell DCd.              |                            | Faltan:        | 1994 (Vol.45, n                 | .1-4) 2008 (Vol                | .144, n.3-4) 2009  | (vol.153,n.3-4) 201  | 2(todos, excepto | o vol.171)                                      |
| Ultimo                | recibido :                 | 10 feb         | rero 2012 v.171                 | no.2-4                         |                    |                      |                  |                                                 |

#### Artículos

| BUCea<br>Cisne<br>E-Prints<br>Colecciones-e<br>Libros electron<br>Articulos<br>Bulcea © En Dulanet<br>Buscar más<br>Bucea<br>E-Prints<br>Colecciones-e<br>Libros electron<br>Articulos<br>Bucea<br>Bucea<br>E-Prints<br>Bucea<br>Bucea | English                                                                                                    | Navegar identificado                                                                                                    | Buscar en la web Q O UCM BUCea Cisne                                                                                                    |
|----------------------------------------------------------------------------------------------------|----------------------------------------------------------------------------------------------------|----------------------------------------------------------------------------------------------------|----------------------------------------------------------------------------------------------------|
| Buscar más Servicios   Bibliot   Buscar   Buscar   Cisne   E-Prints   Colecciones-e   Libros electrón   Artículos   Short communication the   Buscar   Buscar   Cisne   E-Prints   Colecciones-e   Libros electrón   Artículos   En Buscar   Buscar   Buscar   Buscar   Buscar   Buscar   Colecciones-e   Libros electrón   Artículos   Buscar   Buscar   Buscar   Buscar   Buscar   Buscar   Buscar   Colecciones-e   Libros electrón   Artículos   Buscar   Buscar    Buscar  <                                                                                                    | UNIVERSIDAD<br>COMPLUTENSE<br>MADRID                                                                                                    | 🛞 bucea                                                                                                    | short communication the detection of israeli acute paralysis virus Q Búsqueda avanzada-                                                                                                    |
| <ul> <li>Articulo de revista (1)</li> <li>Fort communication: The detection of Israeli Acute Paralysis virus (IAPV), fipronil and imidacloprid in professional apiaries are not related with massive honey bee colony loss in Spain</li> <li>Si (1)</li> <li>Materias</li> <li>Agricultura y (1)</li> <li>Short communication: The detection of Israeli Acute Paralysis virus (IAPV), fipronil and imidacloprid in professional apiaries are not related with massive honey bee colony loss in Spain</li> <li>E. Garrido Bailón, R. Martín Hernández, J. Bernal, J. L. Bernal, A. Martínez Salvador, L. Barrios, A. Meana, M. Higes</li> <li>Spanish journal of agricultural research, ISSN 1695-971X, ISSN-e 2171-9292, N°. 3, 2010, págs. 658-661</li> </ul>                                                                                                    | Buscar más<br>BuCea<br>Cisne<br>E-Prints<br>Colecciones-e<br>Libros electrón<br>Artículos<br>MADRID<br>Servicios<br>E-Prints<br>Colecciones-e<br>Libros electrón<br>Artículos<br>Buscar<br>Buscar | t Short computed a completo en línea<br>Publicaciones académicas<br>Catálogo de la biblioteca<br>TIPO DE PUBLICACIÓN<br>Libro / Libro electrónico (567<br>En el catálogo Cisne.<br>Dialnet pla<br>Buscar documento<br>Short communication: The<br>▼ Filtros<br>Tipo de documento<br>✓ Artículo de revista<br>Textos completos<br>Si<br>Materias<br>Agricultura y | Solution of Israel Acute Paralysis virus (IAPV), fiproni  Cursos Exposiciones Bibliografias Cursos Exposiciones Bibliografias Bibliografias Cursos Exposiciones Bibliografias Cursos Exposiciones Bibliografias Detailes  Detailes  Autores Detailes  Autores Detailes  Autores Detailes  Autores Detailes  Autores Detailes  Detailes  Autores Detailes  Detailes  Detailes  Detailes  Detailes  Detailes  Detailes  Detailes  Detailes  Detailes  Detailes  Detailes  Detailes  Detailes  Detailes  Detailes  Detailes  Detailes  Detailes  Detailes  Detailes  Detailes |

Seleccionamos **Cisne**, introducimos en la caja de búsqueda el nombre de la base de datos a la que queremos acceder y pinchamos **Buscar**.

| BUCea                      | Cisne                            | Fondo Histórico            | E-Prints                                    | Bibliografías Recomendada                                            | s Buscar más                                         |  |  |
|----------------------------|----------------------------------|----------------------------|---------------------------------------------|----------------------------------------------------------------------|------------------------------------------------------|--|--|
| Catál<br>web of<br>Busqueo | ogo Cis<br>science<br>da avanzad | SNC<br>Buscar<br>da        |                                             |                                                                      |                                                      |  |  |
|                            | Título<br>Publicaci              | Web of So<br>ón Philadelpl | c <mark>ience [Re</mark> c<br>hia : Institu | curso electrónico] / Institute f<br>ite for Scientific Information : | for Scientific Information<br>Thomson Reuters, 2004- |  |  |
|                            | Fond                             | dos Más de                 | etalles                                     | Documentos relacionados                                              | Más información                                      |  |  |
|                            | Acceso al documento              |                            |                                             |                                                                      |                                                      |  |  |
|                            | Acceso                           | restringido a usua         | rios de la l                                | JCM Cobertura                                                        | a disponible: 1900-                                  |  |  |

#### PubMed

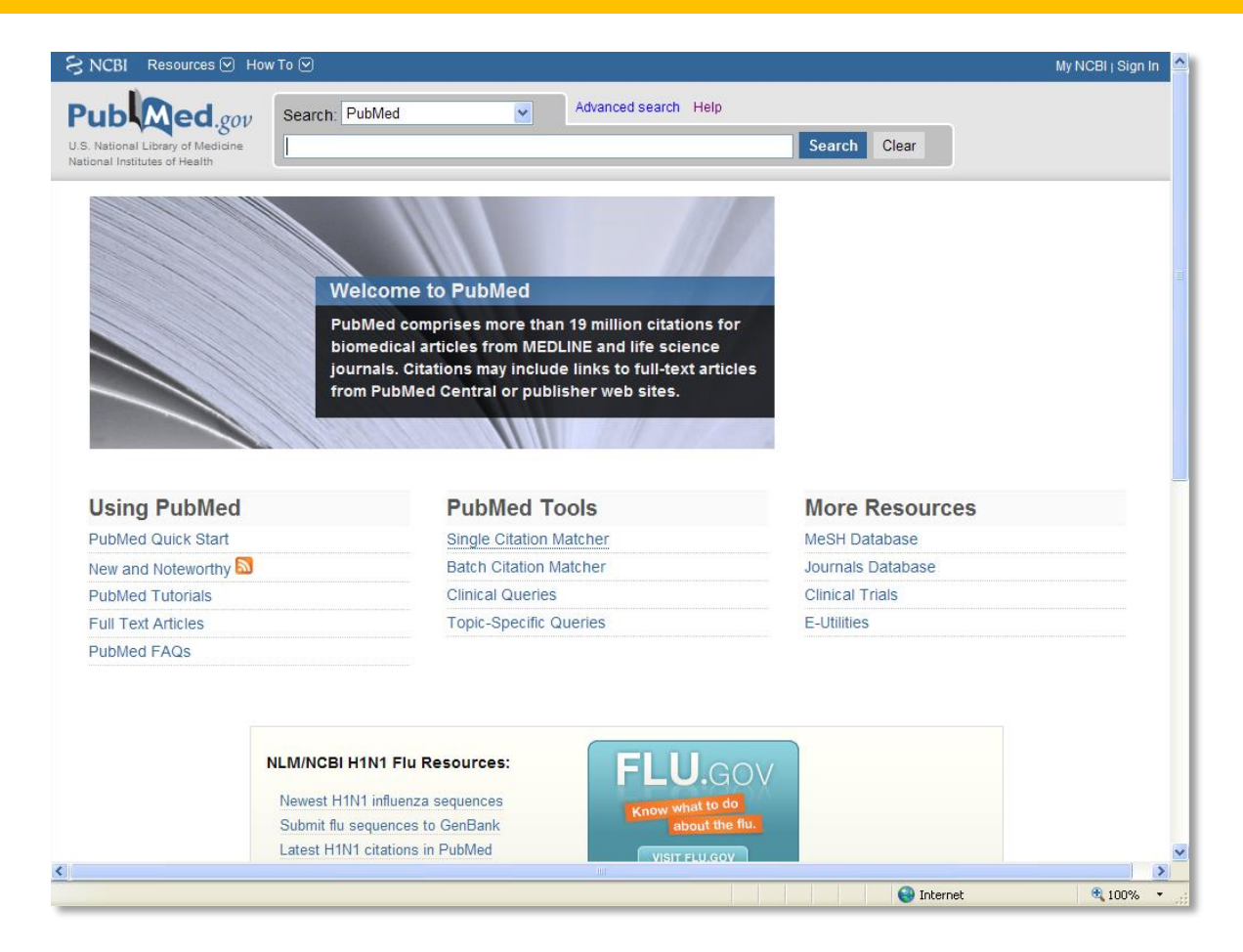

PubMed Online Training: https://learn.nlm.nih.gov/rest/training-packets/T0042010P.html

Guía de Fisterra: http://www.fisterra.com/guias-clinicas/mas-sobre-guias/buscar-pubmed/

Taller práctico de búsquedas en PubMed

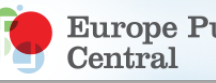

Europe PubMed http://europepmc.org/

#### Web of Science

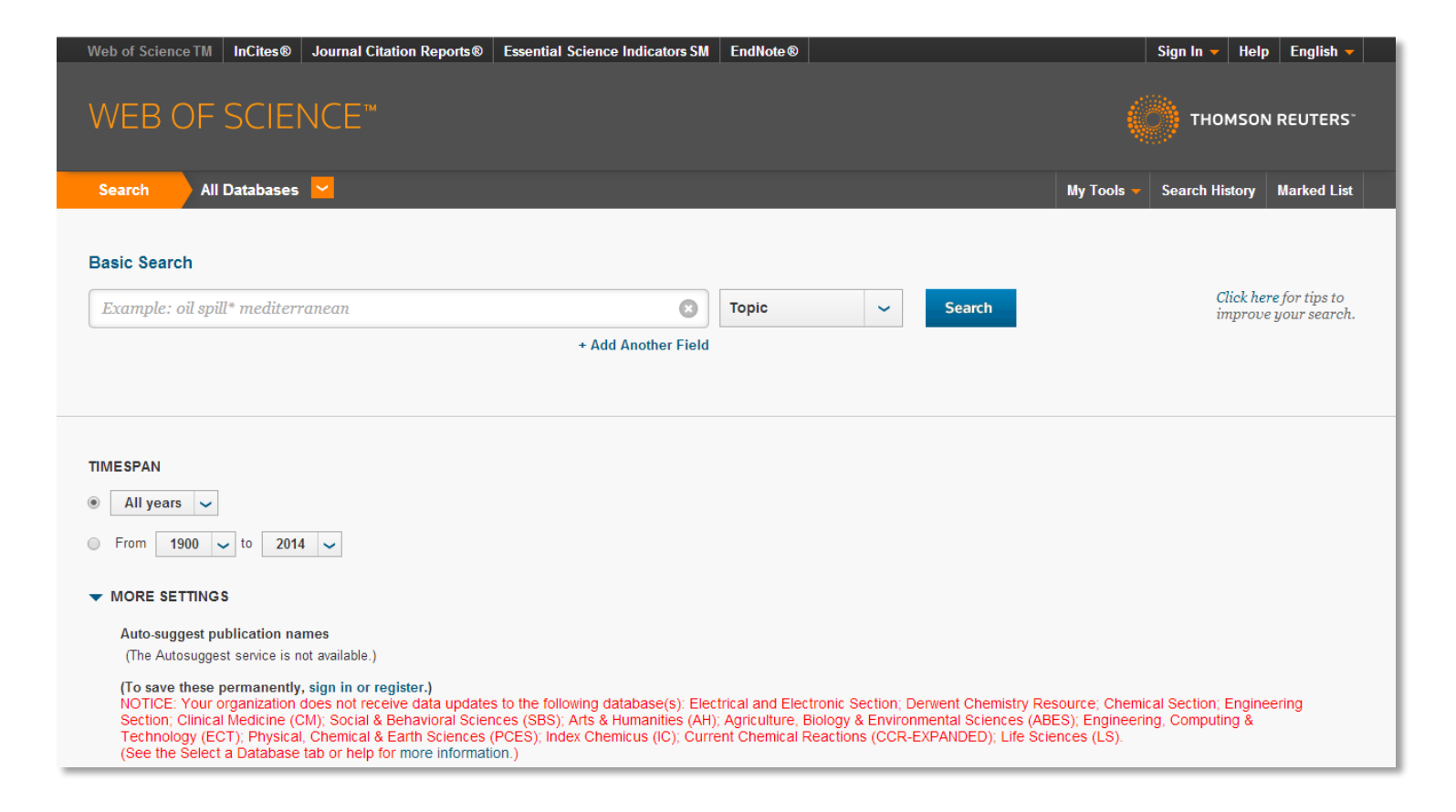

Acceso a través de la <u>biblioteca</u> o <u>http://wos.fecyt.es/</u> Web of Science Training: <u>https://goo.gl/79t1GJ</u>

#### Scopus

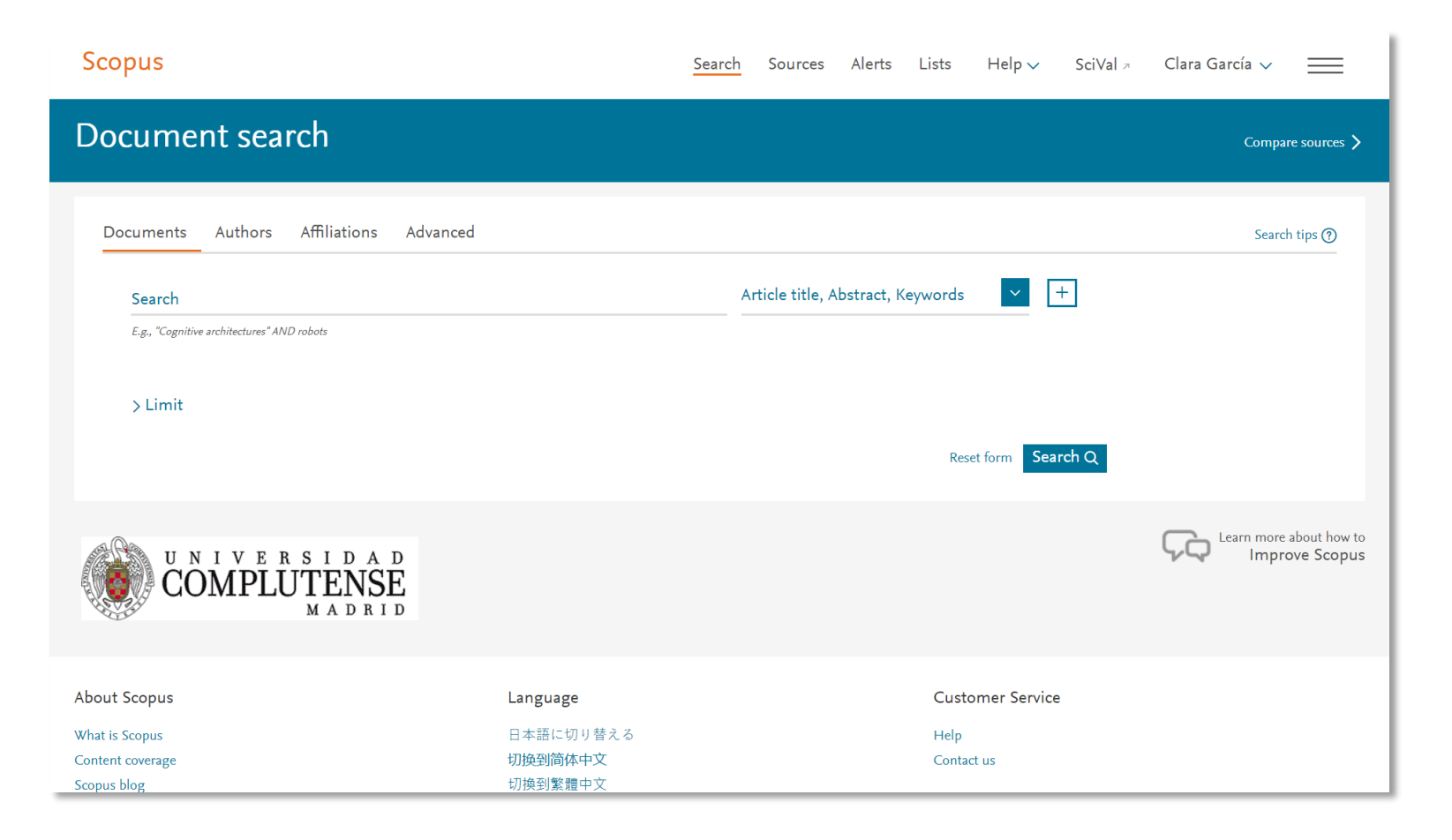

Acceso a través de la <u>biblioteca</u> o <u>http://scopus.fecyt.es/</u> Scopus: Access and use Support Center: <u>https://service.elsevier.com/app/home/supporthub/scopus/</u>

| Nueva búsqu | ueda   Tesauro   Índices bibliográficos                                                                                                    |                                                                                             |                 |
|-------------|----------------------------------------------------------------------------------------------------|---------------------------------------------------------------------------------------------|-----------------|
| EBSCO       | Buscando: FSTA - Food Science and Technology A<br>Selection Selection | Abstracts Bases de datos<br>leccione un campo (opcional 💌<br>eleccione un campo (opcional 💌 | Buscar Borrar 🕜 |
|             | AND  Sel Búsqueda básica Búsqueda avanzada Historial de                                                                                                    | eleccione un campo (opcional 💌                                                              | Agregar hilera  |
|             |                                                                                                    |                                                                                             |                 |
| Opciones    | de busqueda                                                                                                    |                                                                                             |                 |
| Modos       | s y ampliadores de búsqueda                                                                                                    |                                                                                             |                 |
| Mode        | los de búsqueda 🧿                                                                                                    |                                                                                             |                 |
| () E        | Booleano/Frase                                                                                                    |                                                                                             |                 |
|             | Buscar todos mis términos de búsqueda                                                                                                    |                                                                                             |                 |
| () E        | Búsqueda en SmartText <u>Sugerencia</u>                                                                                                    |                                                                                             |                 |

Tutorial elaborado por la UB: <u>http://diposit.ub.edu/dspace/html/2445/15025/fsta.html</u>

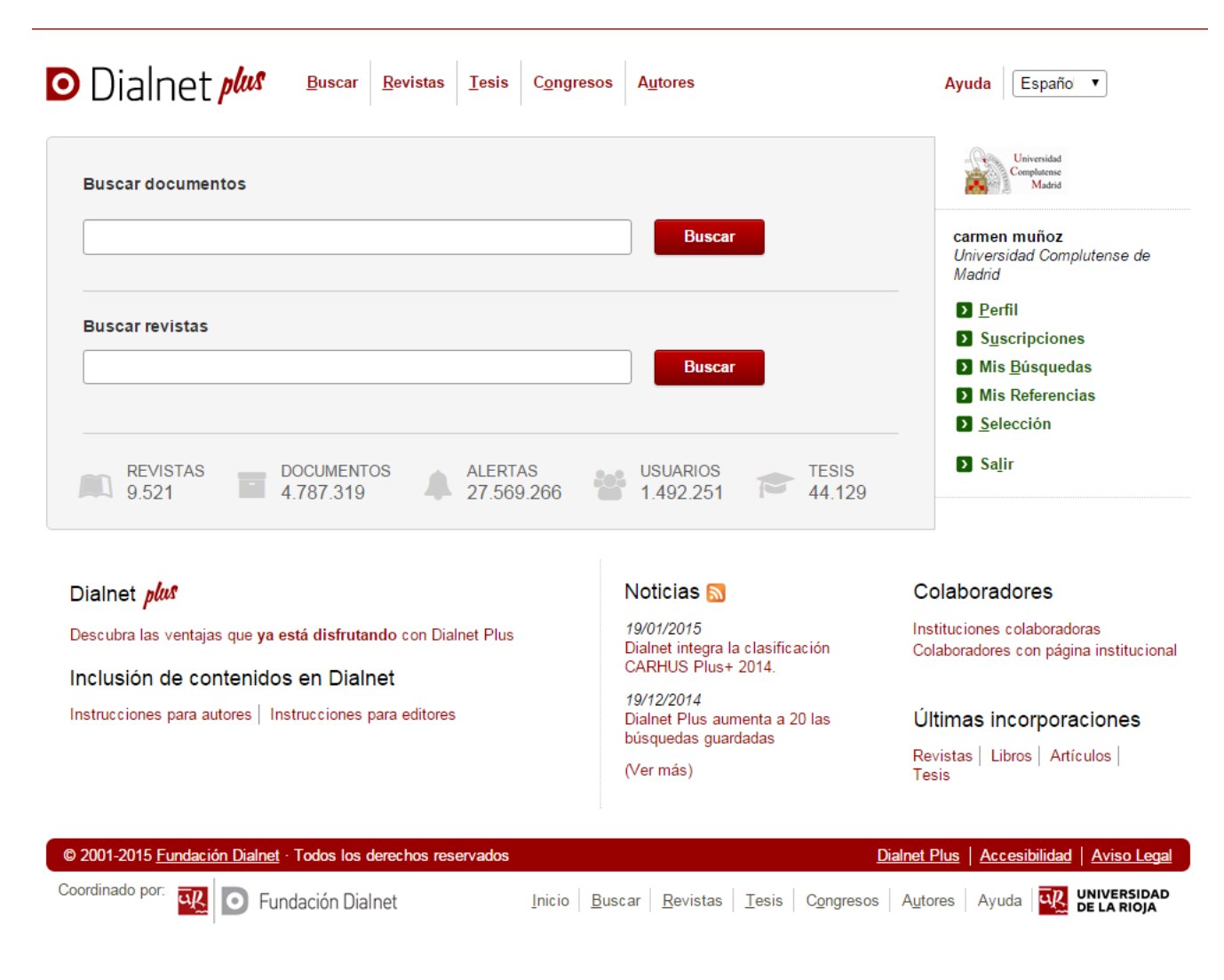

Videotutoriales: http://dialnet.unirioja.es/info/portadavideos

#### ¿Cómo accedo desde casa? Mi Cuenta

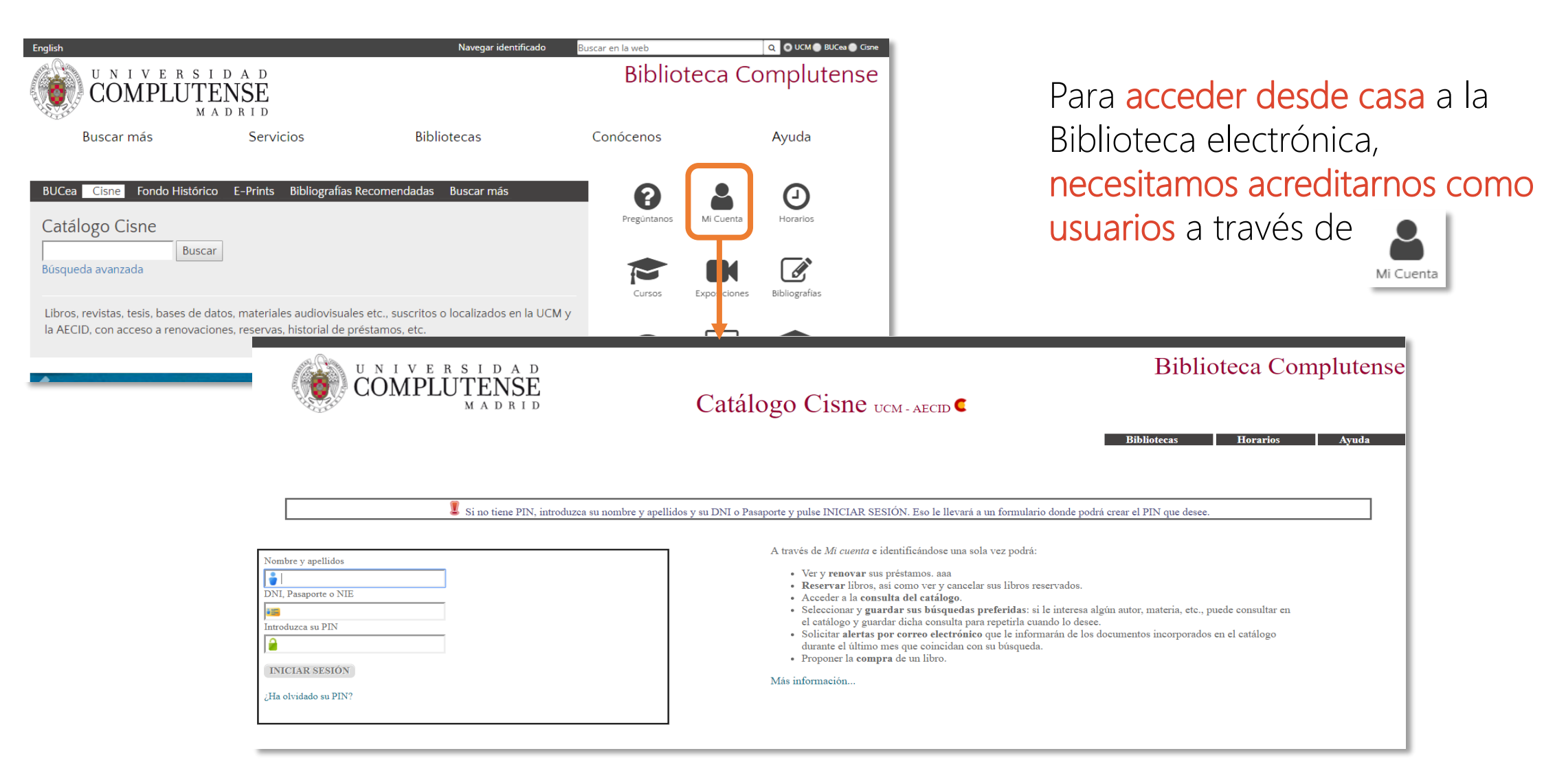

Debemos identificarnos con nuestro nombre y apellidos, DNI y PIN.

#### ¿Cómo accedo desde casa? VPN

Mediante la conexión VPN, el equipo remoto forma parte de la red complutense, pudiendo acceder a los servicios o recursos que son de uso exclusivo dentro de la UCM, como bases de datos, revistas electrónicas, etc. <u>http://www.ucm.es/ssii/vpn</u>

#### Cómo configurar una conexión VPN a la red UCM

Para evitar problemas de autenticación, asegúrese de conectarse empleando su usuario y contraseña actualizados. Puede acceder a los datos de su cuenta desde el Servicio de gestion de identidad

Están disponibles los manuales de configuración de una VPN para los siguientes sistemas operativos:

- Windows XP (SP2 como mínimo) : WindowsXPGaleria.pdf
- Windows Vista Windows 7 y Windows 8: WindowsGaleria.pdf
- Windows 10: windos10Galeria.pdf
- Linux
  - Ubuntu: Ubuntu Galeria.pdf
  - Ubuntu16: Ubuntu16 Galeria.pdf
- Android: AndroidGaleria.pdf
- Iphone/Ipad:iOSGaleria.pdf
- Macintosh:
  - Macintosh OS X LION/ Yosemite: MacLionGaleria.pdf

http://www.ucm.es/faq/conexion-vpn/como-configurar-una-conexion-vpn-a-la-red-ucm

## Evaluamos la información

ndicadores bibliométricos

#### Web of Science

#### Journal Citation Reports

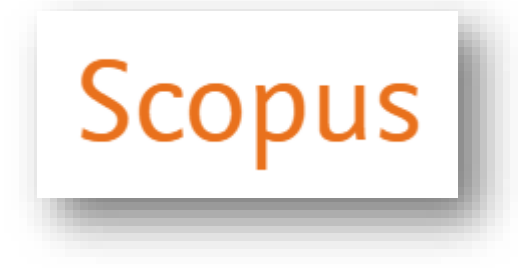

#### SJR

Scimago Journal & Country Rank

Indicadores de citas: ✓ Web of Science (Science Citation Index) ✓ Scopus ✓ Google Académico

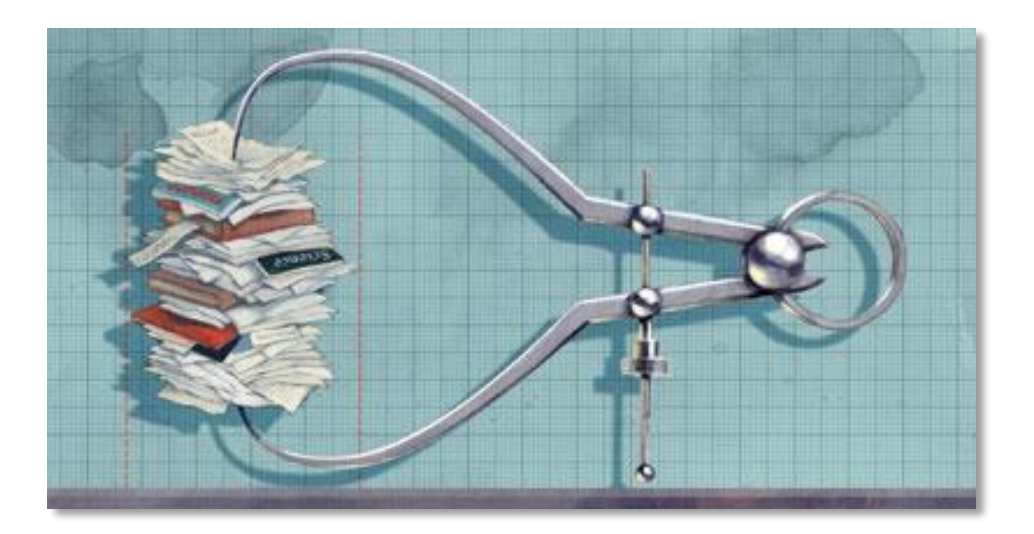

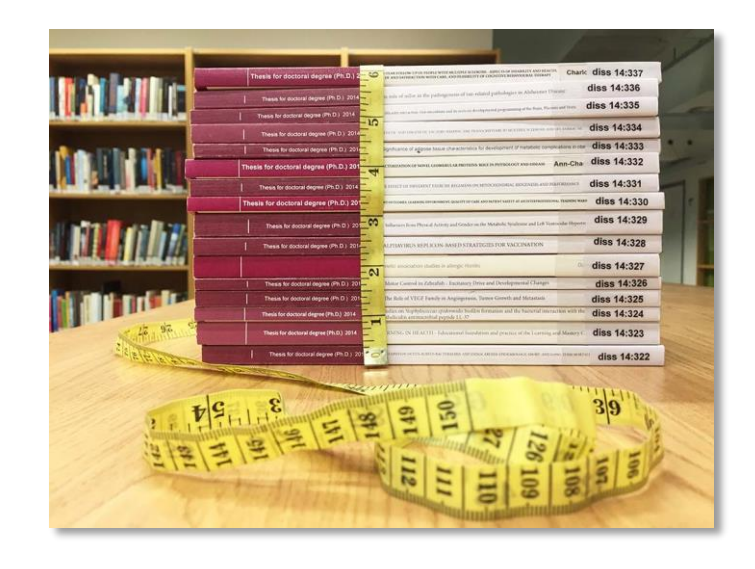

Indicadores de impacto: ✓ Journal Citation Reports (JCR) ✓ Scimago Journal & Country Rank (SJR)

## Organizamos la información

bibliográficos Gestores

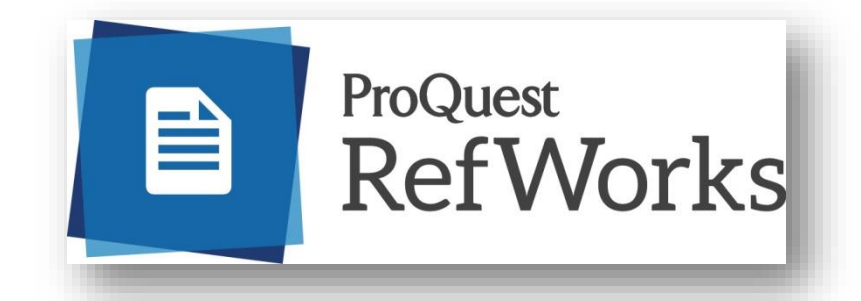

### **ENDNOTE**<sup>®</sup>

## zotero

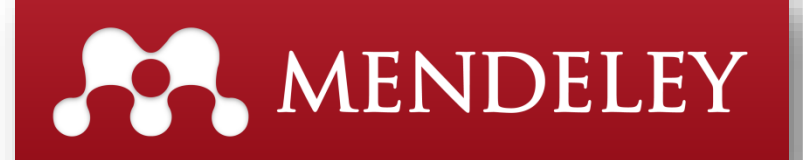

#### Gestores bibliográficos

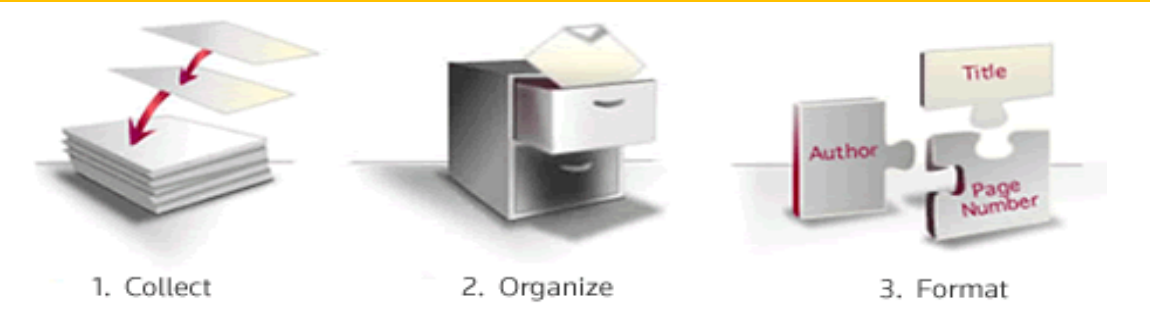

- Programas que nos permiten crear nuestra propia base de datos personal con nuestra documentación.
- Permiten:
  - capturar, guardar y organizar referencias bibliográficas y documentos
  - ✓ editar bibliografías
  - insertar en documentos de texto citas y referencias bibliográficas en múltiples estilos
  - ✓ compartir información, etc.

Y siempre, siempre, siempre...

pregúntanos

Mar Sanz <u>msanz@buc.ucm.es</u>

Carmen Muñoz <u>cmserrano@buc.ucm.es</u>

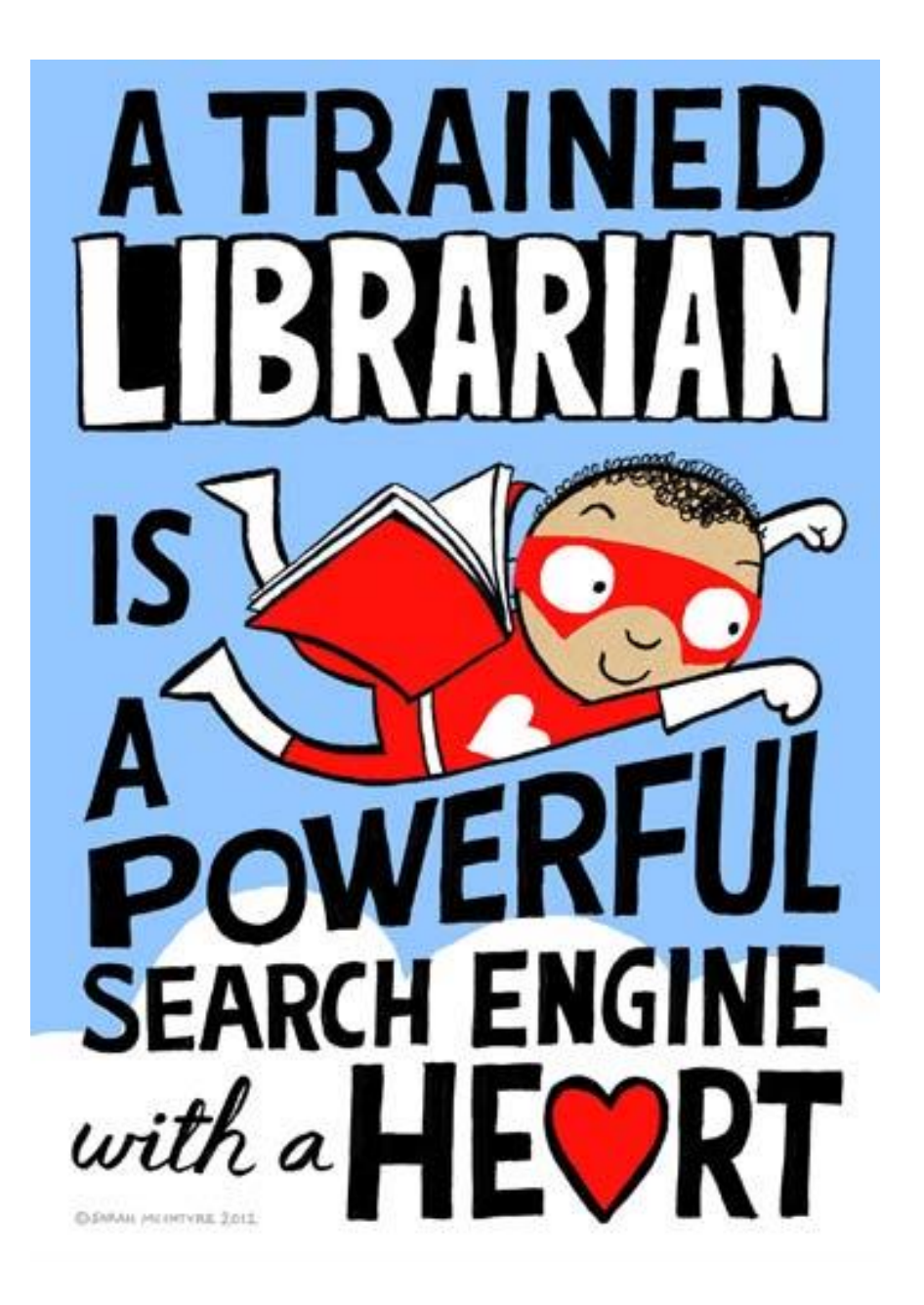

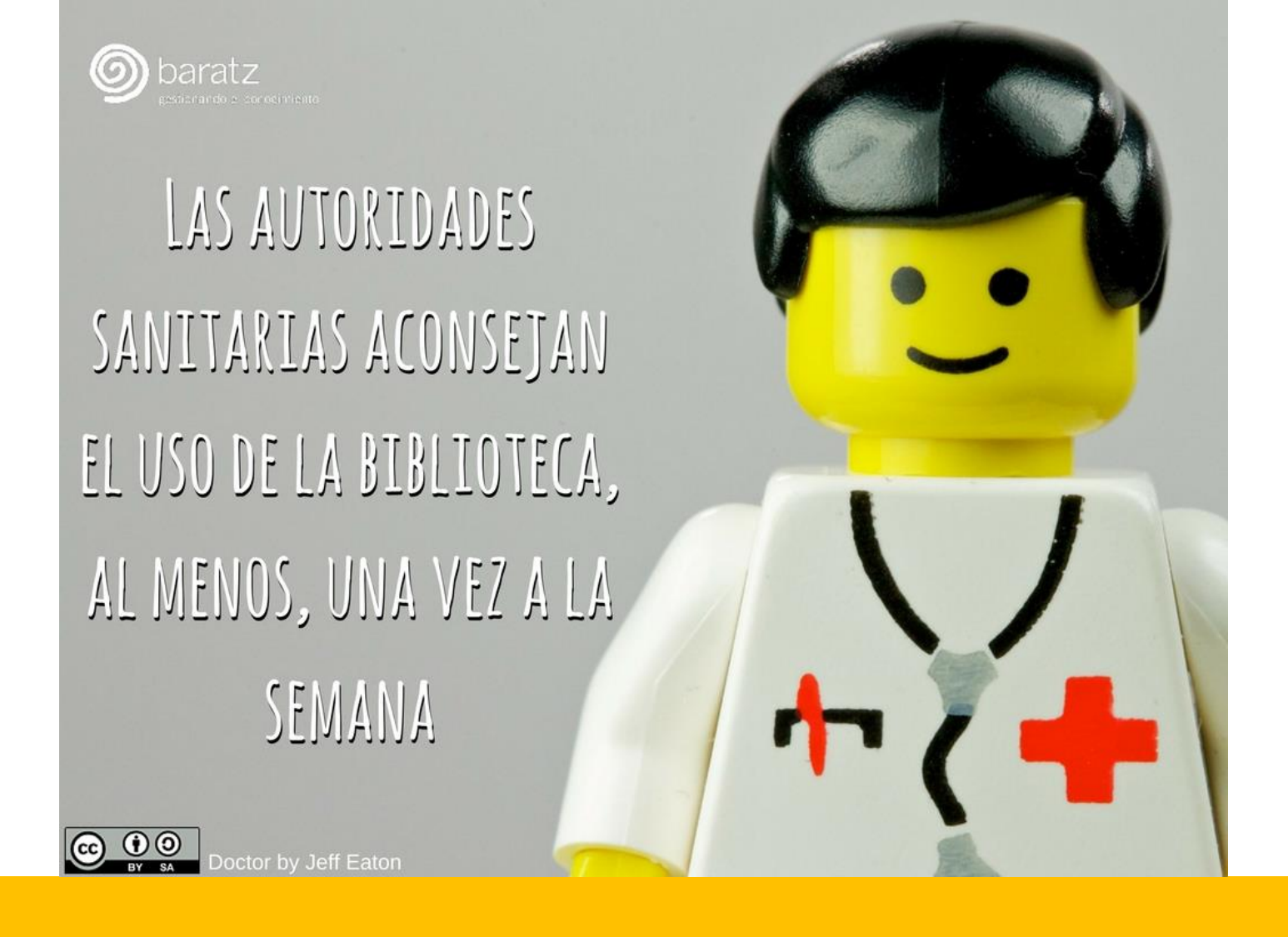

#### Muchas gracias por vuestra atención

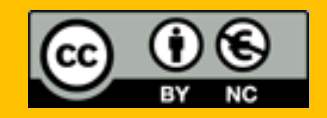